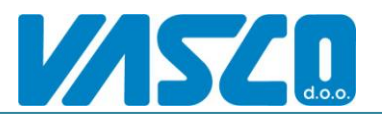

# WebVasco

# Uporabniška navodila za internetnega odjemalca

Internetni odjemalec **WebVasco** je program, ki je prvenstveno namenjen strankam računovodskih servisov z programom Vasco, kateri želijo biti »on-line« povezani z računovodjo. Omogoča vpogled v tekoče podatke glavne knjige, vnos prejete pošte in faktur, vnos podatkov za plače, plačila v povezavi z elektronsko banko ter še mnogo več. Opcijsko je omogočen tudi elektronski arhiv z skeniranjem ter likvidacijo dokumentov.

Vsebuje naslednje module:

| 1. | Web Gkw -Vpogled v glavno knjigostr. 2.                             |
|----|---------------------------------------------------------------------|
| -  | Prilivi, odlivi in promet trr,                                      |
| -  | Zapadle odprte postavke                                             |
| -  | Kartica konta                                                       |
| -  | Bilanca                                                             |
| -  | Kartica SM                                                          |
| -  | Vnos opominov                                                       |
| -  | Nastavljivi Excel pregledi                                          |
| -  | Virmani GK –izvoz na e-banko                                        |
| 2. | Web Plače – vnos podatkovstr. 5.                                    |
| -  | Vnos novih delavcev ter popravki obstoječih                         |
| -  | Vnos obračunskih podatkov (ure, stimulacije)                        |
| -  | Vnos opozoril in obvestil za računovodja                            |
| 3. | Web Kpfw – prejeti dokumentistr. 6.                                 |
| -  | Prejeta pošta                                                       |
| -  | Domači prejeti računi                                               |
| -  | Domači prejeti predračuni                                           |
| -  | Devizni prejeti računi                                              |
| -  | Devizni prejeti predračuni                                          |
| -  | Plačila prejetih računov in predračunov z datoteko za banko         |
| -  | Likvidacija dokumentov (opcijsko v povezavi z elektronskim arhivom) |
| -  | Elektronski arhiv z skeniranjem dokumentov (opcijsko)str. 10.       |
| 4. | Web Blagajnastr. 11.                                                |
| -  | Prejemki                                                            |
| -  | Izdatki                                                             |
| -  | Blagajniški dnevnik                                                 |
| -  | Drugi izpisi                                                        |
| 5. | Web Fakturiranje - (V delu)str. 12.                                 |
| -  | Izdaja računov                                                      |
| -  | Izpisi                                                              |
| -  | Plačila kupcev                                                      |
| 6. | Web Potni nalogi - (V delu)str. 12.                                 |
| -  | Potni nalogi domači in tujina                                       |
| -  | Dnevnice, kilometrina, prehrana,                                    |
| -  | Izplačila potnih nalogov                                            |
| -  | Izpisi                                                              |

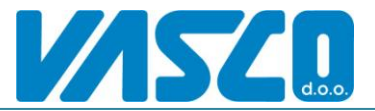

Uporabnik kjerkoli iz spletne strani <u>http://www.vasco.si/datoteke/WebVasco.exe</u> potegne klienta (WebVasco.exe) ter se poveže k svojemu računovodji. Potrebuje le internetno povezavo, url strežnika, uporabniško ime ter geslo.

Klient ne zahteva nobene instalacije in se zato lahko zažene tudi na javnih računalnikih. Za varnost je poskrbljeno z 64 bitno interno enkripcijo, možna pa je tudi zagotovitev povezave z protokolom https:. Aplikacija poleg klasičnih izpisov na tiskalnik omogoča tudi zapis podatkov v excel, pdf ter pošiljanje teh datotek po elektronski pošti direktno iz programa.

### Web-Gkw (Glavna knjiga)

Modul omogoča takojšen vpogled v podatke glavne knjige. Vse nastavitve pregledov se v naprej nastavijo v računovodskem servisu v Glavni knjigi tako, da uporabniku ni potrebno izbirati kontov za posamezen pregled. Nastaviti je potrebno pravice, konte in SM za posamezne preglede. V tem delu uporabnik nima možnosti vnosa šifrantov in knjižb ampak samo pregled podatkov iz glavne knjige.

### 1. Prilivi, odlivi in promet trr,...

V tem meniju pregledujemo promete transakcijskih računih. Izbere se konto posameznega trr in klikne osveži pregled. Preglednico je možno natisniti, izvoziti v excel in pdf.

| Kanga Podjetje<br>Kanga Podjetje<br>Kanga Podjetje | e d.o.o. WebV<br>/na knjiga _ <u>2</u> | asco verzija: 10.0<br>, Plače <u>3</u> . KPFV | 5.2011 15:18 - [Vp<br>V <u>4</u> . Blagajna { | ogledi]<br>3. Vzdrževanje <u>X</u> . Izhod |                   |                   |                  |                    |              | -      | e x   |
|----------------------------------------------------|----------------------------------------|-----------------------------------------------|-----------------------------------------------|--------------------------------------------|-------------------|-------------------|------------------|--------------------|--------------|--------|-------|
| Gk                                                 | Vpogl                                  | edi                                           | Vnos opominov                                 | Izpis odprtih postavk (IO                  | P) Poročia        | XLS               | Vnos plači       | Popravljanje plači | Pregled vsel | a virm | anov  |
| 👋 1.Nast                                           | avitve 🔌 2.                            | Prilivi in odivi                              | 3. Zapadle odprte                             | e postavke 🔌 4. Kartica ko                 | nta 🔌 5. Bilanca  | 🔷 6. Kartica SM   |                  |                    |              |        |       |
| 24. 0                                              |                                        |                                               |                                               |                                            |                   |                   |                  |                    | -            |        |       |
| 28. Promet                                         | u [20. PTIIVI ] 2                      | 22, Odiwi                                     |                                               |                                            |                   |                   | 1                |                    |              |        |       |
| Konto                                              | 1101                                   |                                               |                                               |                                            | -                 |                   |                  |                    |              |        |       |
| Datum dok.                                         | . <u>o</u> d 09.06.20                  | 10 - <u>d</u> o 10.0                          | 5.2011 💌                                      |                                            |                   |                   |                  |                    |              |        |       |
| Hitro obdob                                        | oje 90 dni                             |                                               | •                                             |                                            |                   | 📩 Osveži preale   | d 🧊 Tiskai       | 📆 XLS   PDF        | Iskanie      |        |       |
| Partner od                                         |                                        |                                               |                                               |                                            | 7                 |                   |                  | NU 🔨               |              |        |       |
|                                                    |                                        |                                               |                                               |                                            |                   |                   |                  |                    |              |        |       |
| Partner do                                         |                                        |                                               |                                               |                                            |                   |                   |                  |                    |              |        |       |
|                                                    |                                        |                                               |                                               |                                            |                   |                   |                  |                    |              |        |       |
| Powed gav                                          | ro stopca za gr                        | upranje                                       |                                               |                                            |                   |                   |                  |                    |              |        |       |
| E Simbol                                           | Obdobje                                | Dokument                                      | Datum dok.                                    | Opis dokumenta                             | Konto             | VEZA              | Partner          | Partner naziv      | SM           | C      | Jebet |
|                                                    | 3 8.2010                               | BK154/10                                      | 10.08.2010                                    | TRR                                        | 1101              |                   |                  | 0                  |              | 0      |       |
|                                                    | 3 8.2010                               | BK155/10                                      | 11.08.2010                                    | TRR                                        | 1101              |                   |                  | 0                  |              | 0      |       |
|                                                    | 3 8.2010                               | BK156/10                                      | 12.08.2010                                    | TRR                                        | 1101              |                   |                  | 0                  |              | 0      | 1.    |
|                                                    | 3 8.2010                               | BK156/10                                      | 12.08.2010                                    | TRR                                        | 1101              |                   |                  | 0                  |              | 0      |       |
|                                                    | 3 8.2010                               | BK157/10                                      | 13.08.2010                                    | TRR                                        | 1101              |                   |                  | 0                  |              | 0      |       |
|                                                    | 3 8.2010                               | BK157/10                                      | 13.08.2010                                    | TRR                                        | 1101              |                   |                  | 0                  |              | 0      |       |
|                                                    | 3 8.2010                               | BK158/10                                      | 14.08.2010                                    | TRR                                        | 1101              |                   |                  | 0                  |              | 0      |       |
|                                                    | 3 8.2010                               | BK159/2010                                    | 16.08.2010                                    | TRR                                        | 1101              |                   |                  | 0                  |              | 0      |       |
|                                                    | 3 8.2010                               | BK159/2010                                    | 16.08.2010                                    | TRR                                        | 1101              |                   |                  | 0                  |              | 0      | 1.    |
|                                                    | 3 8.2010                               | BK160/10                                      | 17.08.2010                                    | TRR                                        | 1101              |                   |                  | 0                  |              | 0      |       |
|                                                    | 3 8.2010                               | BK161/10                                      | 18.08.2010                                    | TRR                                        | 1101              |                   |                  | 0                  |              | 0      | 1.    |
|                                                    | 3 8.2010                               | BK162/10                                      | 19.08.2010                                    | TRR                                        | 1101              |                   |                  | 0                  |              | 0      |       |
|                                                    | 3 8.2010                               | BK163/10                                      | 20.08.2010                                    | TRR                                        | 1101              |                   |                  | 0                  |              | 0      | 2.    |
|                                                    | 3 8.2010                               | BK163/10                                      | 20.08.2010                                    | TRR                                        | 1101              |                   |                  | 0                  |              | 0      |       |
|                                                    | 3 8.2010                               | BK164/10                                      | 23.08.2010                                    | TRR                                        | 1101              |                   |                  | 0                  |              | 0      | 1     |
|                                                    | 3 8.2010                               | BK165/10                                      | 24.08.2010                                    | TRR                                        | 1101              |                   |                  | 0                  |              | 0      |       |
|                                                    | 3 8.2010                               | BK166/10                                      | 25.08.2010                                    | TRR                                        | 1101              |                   |                  | 0                  |              | 0      |       |
| Þ                                                  | 3 8.2010                               | BK166/10                                      | 25.08.2010                                    | TRR                                        | 1101              |                   |                  | 0                  |              | 0      |       |
|                                                    |                                        |                                               |                                               |                                            |                   |                   |                  |                    |              |        |       |
|                                                    |                                        |                                               |                                               |                                            |                   |                   |                  |                    |              |        | 76. 🗸 |
| •                                                  |                                        |                                               |                                               |                                            |                   |                   |                  |                    |              |        | F     |
| Naziv podiet                                       | ia: Podietie d.                        | 0.0., OBRTNIŠKA                               | 1. 6000 KOPER-CA                              | PODISTRIA                                  |                   |                   |                  | Zapis 80           | 0 od 80      |        |       |
| Unorabnik                                          | lik lik                                | Dra                                           | vice na kontibi +                             | Pravice: +0+0+0                            | URI : http://www. | Baza: 192.168.1.1 | d:\vasco\nodatki | SOBER WEB VPOGLE   |              |        |       |

### 2. Zapadle odprte postavke

Naslednja preglednica je namenjena hitremu pregledu odprtih postavk partneriev. Omogoča pregled terjatev do kupca in obveznosti do dobavitelja. Poleg prej omenjenih možnosti izpisov je možno natisniti in poslati partnerju tudi IOP. Možno je obarvanje postavk partneriev katerih računi so blokirani.

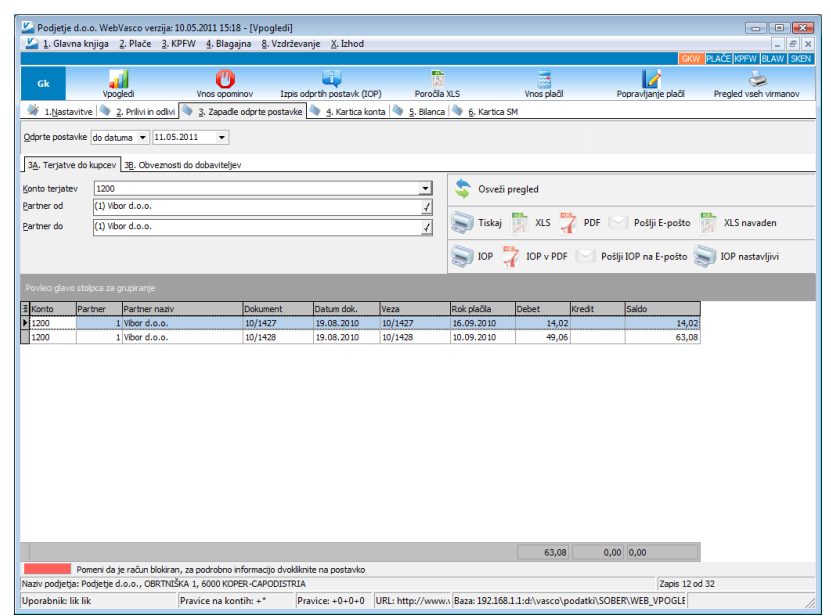

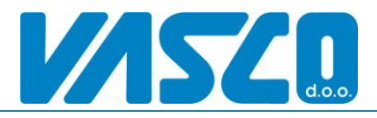

### 3. Kartica konta

Na kartici konta si pogledamo promet določenega partnerja. Vnesemo konto in partnerja ter pritisnemo osveži. Posamezne kartice je možno datumsko omejiti, tiskati, poslati po mailu (pdf) in izvoziti v excel.

|                                                                                                    | Vpogledi                                                                                                    | Unos opominov                                                                          | Izpis odpr                                                   | th postavk (IOP) Poro                                                     | čia XLS                                              | Vnos p                               | aõl Pop                                                                                                    | avljanje plač              | l Pregled                                                                                                    | vseh virr                                    |
|----------------------------------------------------------------------------------------------------|----------------------------------------------------------------------------------------------------|----------------------------------------------------------------------------------------|--------------------------------------------------------------|---------------------------------------------------------------------------|------------------------------------------------------|--------------------------------------|----------------------------------------------------------------------------------------------------|----------------------------|----------------------------------------------------------------------------------------------------|----------------------------------------------|
| L. <u>N</u> astavitve                                                                                                    | 2. Prilivi in odlivi                                                                                                    | 🔌 3. Zapadle odprte                                                                    | postavke 🔍                                                   | 🕨 <u>4</u> . Kartica konta 🔌 <u>5</u> . Bilar                             | nca 🔌 <u>6</u> . Kartic                              | a SM                                 |                                                                                                    |                            |                                                                                                    |                                              |
| 15                                                                                                    | 200                                                                                                    |                                                                                        |                                                              | 4                                                                         | 🗌 Pri                                                | kaži opis part                       | nerja                                                                                                    |                            |                                                                                                    |                                              |
| er (1                                                                                                    | 1) Vibor d.o.o.                                                                                                    |                                                                                        |                                                              | 1                                                                         | 🗌 Pri                                                | kaži telef. šte                      | viko                                                                                                    |                            |                                                                                                    |                                              |
|                                                                                                    | ·<br>                                                                                                    | Utrate                                                                                 | nest                                                         | <u> </u>                                                                  |                                                      |                                      |                                                                                                    | 🧙 Os                       | reži prealed                                                                                                    |                                              |
| dok. <u>o</u> d                                                                                                    | ▲ ₫0                                                                                                    | ♥ Oreje                                                                                | nost                                                         | •                                                                         |                                                      |                                      |                                                                                                    | •                          |                                                                                                    |                                              |
|                                                                                                    |                                                                                                    |                                                                                        |                                                              |                                                                           |                                                      |                                      |                                                                                                    |                            |                                                                                                    |                                              |
|                                                                                                    |                                                                                                    |                                                                                        |                                                              |                                                                           |                                                      |                                      |                                                                                                    |                            |                                                                                                    |                                              |
| Tickai 🛸                                                                                                    | Drealed iz GK                                                                                                    | 🖶 XIS 🌄 PDF                                                                            | Doči                                                         | i Fanočto                                                                 |                                                      |                                      |                                                                                                    |                            |                                                                                                    |                                              |
| TISKOJ                                                                                                    | Pregled iz ok                                                                                                    |                                                                                        | Posi                                                         | -posto piskanje                                                           |                                                      |                                      |                                                                                                    |                            |                                                                                                    |                                              |
|                                                                                                    |                                                                                                    |                                                                                        |                                                              |                                                                           |                                                      |                                      |                                                                                                    |                            |                                                                                                    |                                              |
| u giavo stoip                                                                                                    | ica za grupiranje                                                                                                    |                                                                                        |                                                              |                                                                           | 1                                                    |                                      |                                                                                                    |                            |                                                                                                    |                                              |
| ol Dok                                                                                                    | kument Datum                                                                                                    | dok. Mesec                                                                             | Leto                                                         | Opis dokumenta                                                            | V Konto                                              | Partner                              | Partner naziv                                                                                                | P                          | artner raču Vez                                                                                                    | •                                            |
| 3 BK1                                                                                                    | 156/10 12.08.                                                                                                    | 2010 8                                                                                 | 2010                                                         | PLAČILO RAČUNA                                                            | 1200                                                 | 1                                    | Vibor d.o.o.                                                                                                 | 0                          | 2085-0014 10/                                                                                                    | 1058                                         |
| 3 BK1                                                                                                    | 156/10 12.08.                                                                                                    | 2010 8                                                                                 | 2010                                                         | PLAČILO RAČUNA                                                            | 1200                                                 | 1                                    | Vibor d.o.o.                                                                                                 | 0                          | 2085-0014 10/                                                                                                    | 1078                                         |
| 3 BK1                                                                                                    | 156/10 12.08.                                                                                                    | 2010 8                                                                                 | 2010                                                         | PLAČILO RAČUNA                                                            | 1200                                                 | 1                                    | Vibor d.o.o.                                                                                                 | 0                          | 2085-0014 10/                                                                                                    | 1345                                         |
| 1 10/                                                                                                    | /1428 19.08.                                                                                                    | 2010 8                                                                                 | 2010                                                         | 10/1428                                                                   | 1200                                                 | 1                                    | Vibor d.o.o.                                                                                                 | 0                          | 2085-0014 10/                                                                                                    | 1428                                         |
| 1 10/                                                                                                    | /1427 19.08.                                                                                                    | 2010 8                                                                                 | 2010                                                         | 10/1427                                                                   | 1200                                                 | 1                                    | Vibor d.o.o.                                                                                                 | 0                          | 2085-0014 10/                                                                                                    | 1427                                         |
| 1 10/                                                                                                    | /1345 31.07.                                                                                                    | 2010 7                                                                                 | 2010                                                         | 10/1345                                                                   | 1200                                                 | 1                                    | Wbor d.o.o.                                                                                                  | 0                          | 2085-0014 10/                                                                                                    | 1345                                         |
| 1 10/                                                                                                    | /1078 28.06.                                                                                                    | 2010 6                                                                                 | 2010                                                         | 10/1078                                                                   | 1200                                                 | 1                                    | Vibor d.o.o.                                                                                                 | 0                          | 2085-0014 10/                                                                                                    | 1078                                         |
| 1 10/                                                                                                    | /1058 21.06.                                                                                                    | 2010 6                                                                                 | 2010                                                         | 10/1058                                                                   | 1200                                                 | 1                                    | Vibor d.o.o.                                                                                                 | 0                          | 2085-0014 10/                                                                                                    | 1058                                         |
| 4 40.0                                                                                                    | /0991 08.06.                                                                                                    | 2010 6                                                                                 | 2010                                                         | 10/0991                                                                   | 1200                                                 | 1                                    | Vibor d.o.o.                                                                                                 | 0                          | 2085-0014 10/0                                                                                                    | 0991                                         |
| 1 10/                                                                                                    | /0990 08.06.                                                                                                    | 2010 6                                                                                 | 2010                                                         | 10/0990                                                                   | 1200                                                 | 1                                    | Vibor d.o.o.                                                                                                 | 0                          | 2085-0014 10/0                                                                                                    | 0990                                         |
| 1 10/                                                                                                    |                                                                                                    | 2010                                                                                   | 2010                                                         | 10/0773                                                                   | 1200                                                 | 1                                    | Vibor d.o.o.                                                                                                 | 0                          | 2085-0014 10/0                                                                                                    | 0773                                         |
| 1 10/0                                                                                                    | 0773 30.04.                                                                                                    |                                                                                        | 2010                                                         |                                                                           |                                                      |                                      |                                                                                                    |                            | 2085-0014 10/                                                                                                    | 0768                                         |
| 1 10/<br>1 10/<br>1 10/<br>1 10/<br>1 10/                                                                                                    | /0773 30.04.<br>/0768 30.04.                                                                                                    | 2010 4                                                                                 | 2010                                                         | 10/0768                                                                   | 1200                                                 | 1                                    | Vibor d.o.o.                                                                                                 | 0                          | 2000 001 . 10/                                                                                                    |                                              |
| 1 10/<br>1 10/<br>1 10/<br>1 10/<br>1 10/<br>1 10/<br>1 10/                                                                                                    | /0773 30.04.<br>/0768 30.04.<br>/0767 30.04.                                                                                                    | 2010 4<br>2010 4<br>2010 4                                                             | 2010 2010 2010                                               | 10/0768<br>10/0767                                                        | 1200<br>1200                                         | 1                                    | Vibor d.o.o.<br>Vibor d.o.o.                                                                                 | 0                          | 2085-0014 10/0                                                                                                    | 0767                                         |
| 1 10/<br>1 10/<br>1 10/<br>1 10/<br>1 10/<br>1 10/<br>1 10/<br>1 10/                                                                                                    | 0773 30.04.<br>0768 30.04.<br>0767 30.04.<br>0551 20.04.                                                                                                    | 2010 4<br>2010 4<br>2010 4<br>2010 4                                                   | 2010<br>2010<br>2010<br>2010                                 | 10/0768<br>10/0767<br>10/0651                                             | 1200<br>1200<br>1200                                 | 1 1 1 1                              | Vibor d.o.o.<br>Vibor d.o.o.<br>Vibor d.o.o.                                                                 | 0<br>0<br>0                | 2085-0014 10/0<br>2085-0014 10/0                                                                                           | 0767<br>0651                                 |
| 1 10/<br>1 10/<br>1 10/<br>1 10/<br>1 10/<br>1 10/<br>1 10/<br>1 10/<br>1 10/                                                                                                    | /0773         30.04.           /0768         30.04.           /0767         30.04.           /0551         20.04.           /0477         31.03.                                                                                                    | 2010 4<br>2010 4<br>2010 4<br>2010 4<br>2010 3                                         | 2010<br>2010<br>2010<br>2010<br>2010                         | 10/0768<br>10/0767<br>10/0651<br>10/0477                                  | 1200<br>1200<br>1200<br>1200                         | 1<br>1<br>1<br>1                     | Vibor d.o.o.<br>Vibor d.o.o.<br>Vibor d.o.o.<br>Vibor d.o.o.                                                 | 0<br>0<br>0                | 2085-0014 10/0<br>2085-0014 10/0<br>2085-0014 10/0                                                                         | )767<br>)651<br>)477                         |
| 1 10/<br>1 10/<br>1 10/<br>1 10/<br>1 10/<br>1 10/<br>1 10/<br>1 10/<br>1 10/<br>1 10/<br>1 10/<br>1 10/<br>1 10/                                                                                                    | /0773         30.04.           /0768         30.04.           /0767         30.04.           /0767         30.04.           /0767         30.04.           /0767         30.04.           /0767         30.04.           /0767         30.04.           /0433         19.03. | 2010 4<br>2010 4<br>2010 4<br>2010 4<br>2010 3<br>2010 3                               | 2010<br>2010<br>2010<br>2010<br>2010<br>2010                 | 10/0768<br>10/0767<br>10/0651<br>10/0477<br>10/0433                       | 1200<br>1200<br>1200<br>1200<br>1200                 | 1<br>1<br>1<br>1<br>1                | Vibor d.o.o.<br>Vibor d.o.o.<br>Vibor d.o.o.<br>Vibor d.o.o.                                                 | 0<br>0<br>0<br>0           | 2085-0014 10/0<br>2085-0014 10/0<br>2085-0014 10/0<br>2085-0014 10/0                                                       | 0767<br>0651<br>0477<br>0433                 |
| 1 10/<br>1 10/<br>1 10/                                                                                                    | /0773         30.04.           /0768         30.04.           /0767         30.04.           /0651         20.04.           /0477         31.03.           /0433         19.03.           /0341         28.02.                                                               | 2010 4<br>2010 4<br>2010 4<br>2010 4<br>2010 3<br>2010 3<br>2010 3<br>2010 2           | 2010<br>2010<br>2010<br>2010<br>2010<br>2010<br>2010         | 10/0768<br>10/0767<br>10/0651<br>10/0477<br>10/0433<br>10/0341            | 1200<br>1200<br>1200<br>1200<br>1200<br>1200         | 1<br>1<br>1<br>1<br>1<br>1<br>1      | Vibor d.o.o.<br>Vibor d.o.o.<br>Vibor d.o.o.<br>Vibor d.o.o.<br>Vibor d.o.o.<br>Vibor d.o.o.                 | 0<br>0<br>0<br>0<br>0<br>0 | 2085-0014 10/0<br>2085-0014 10/0<br>2085-0014 10/0<br>2085-0014 10/0<br>2085-0014 10/0                                     | 0767<br>0651<br>0477<br>0433<br>0341         |
| 1 10/<br>1 10/<br>1 10/                                                                                                    | /0773         30.04.           /0768         30.04.           /0767         30.04.           /0651         20.04.           /0477         31.03.           /0433         19.03.           /0341         28.02.           /0169         31.01.                                | 2010 4<br>2010 4<br>2010 4<br>2010 4<br>2010 3<br>2010 3<br>2010 3<br>2010 3<br>2010 1 | 2010<br>2010<br>2010<br>2010<br>2010<br>2010<br>2010<br>2010 | 10/0768<br>10/0767<br>10/0651<br>10/0477<br>10/0433<br>10/0341<br>10/0369 | 1200<br>1200<br>1200<br>1200<br>1200<br>1200<br>1200 | 1<br>1<br>1<br>1<br>1<br>1<br>1<br>1 | Vibor d.o.o.<br>Vibor d.o.o.<br>Vibor d.o.o.<br>Vibor d.o.o.<br>Vibor d.o.o.<br>Vibor d.o.o.<br>Vibor d.o.o. |                            | 2085-0014 10/0<br>2085-0014 10/0<br>2085-0014 10/0<br>2085-0014 10/0<br>2085-0014 10/0<br>2085-0014 10/0<br>2085-0014 10/0 | 0767<br>0651<br>0477<br>0433<br>0341<br>0169 |
| 1 10/<br>1 10/<br>10 | /0773         30.04.           /0768         30.04.           /0767         30.04.           /0651         20.04.           /0477         31.03.           /0433         19.03.           /0341         28.02.           /0169         31.01.                                | 2010 4<br>2010 4<br>2010 4<br>2010 3<br>2010 3<br>2010 3<br>2010 2<br>2010 2           | 2010<br>2010<br>2010<br>2010<br>2010<br>2010<br>2010<br>2010 | 10/0768<br>10/0757<br>10/0651<br>10/0477<br>10/0433<br>10/0341<br>10/0341 | 1200<br>1200<br>1200<br>1200<br>1200<br>1200<br>1200 | 1<br>1<br>1<br>1<br>1<br>1<br>1      | Vibor d.o.o.<br>Vibor d.o.o.<br>Vibor d.o.o.<br>Vibor d.o.o.<br>Vibor d.o.o.<br>Vibor d.o.o.<br>Vibor d.o.o. |                            | 2085-0014 10/0<br>2085-0014 10/0<br>2085-0014 10/0<br>2085-0014 10/0<br>2085-0014 10/0<br>2085-0014 10/0<br>2085-0014 10/0 | 0767<br>0651<br>0477<br>0433<br>0341<br>0169 |

### 4. Bilanca

Tukaj si izpišemo bruto bilanco celotnega podjetja ali pa samo za določena stroškovna mesta v kolikor se uporabniku omeji pregled po SM. Iz bilance je možen ogled kontne kartice, seštevek po razredih in pa seveda vse prej omenjene variante izpisov in izvozov.

|                                                                                                    |                                                                                                    |                                                     |                                        | -                                                                                   |                                                                                      |                                                                                                    |                                                                                        | GKW PLAC                                                          | E INPENT IDLAN                           |
|----------------------------------------------------------------------------------------------------|----------------------------------------------------------------------------------------------------|-----------------------------------------------------|----------------------------------------|-------------------------------------------------------------------------------------|--------------------------------------------------------------------------------------|----------------------------------------------------------------------------------------------------|----------------------------------------------------------------------------------------|-------------------------------------------------------------------|------------------------------------------|
| Gk 🚽                                                                                                    | 0                                                                                                    |                                                     |                                        | 12                                                                                  |                                                                                      |                                                                                                    | 1                                                                                      | •                                                                 |                                          |
| Vpogledi                                                                                                    | Vnos opominov                                                                                                    | Izpis odpr                                          | rtih postavk (IOP)                     | Poročila X                                                                          | LS                                                                                   | Vnos plačil                                                                                                | Popravljanj                                                                            | je plačil 🛛 Pre                                                   | gled vseh virma                          |
| 1.Nastavitve 🔌 2. Prilivi ir                                                                                                    | odivi 🔌 3. Zapadle odpr                                                                                                    | te postavke 🔌                                       | 🕴 <u>4</u> . Kartica konta             | a 🍬 5. Bilanca                                                                      | 🔖 👩 Kartica SM                                                                       |                                                                                                    |                                                                                        |                                                                   |                                          |
| dobje <u>o</u> d 01.01.2010 👻                                                                                                    | do 31.12.2010 👻                                                                                                    |                                                     |                                        |                                                                                     |                                                                                      |                                                                                                    |                                                                                        |                                                                   |                                          |
| nto od                                                                                                    | •                                                                                                    | Konto do                                            |                                        |                                                                                     | Datum na izpisu                                                                      | 11.05.2011                                                                                                 | •                                                                                      |                                                                   |                                          |
| Imie u dua uretici                                                                                                    |                                                                                                    | Izbod                                               |                                        |                                                                                     |                                                                                      | 10.00                                                                                                    |                                                                                        |                                                                   |                                          |
| Izpisujem sintetiko                                                                                                    |                                                                                                    |                                                     |                                        |                                                                                     | ura na izpisu                                                                        | 10:25 -                                                                                                    |                                                                                        |                                                                   |                                          |
| izpisujem analitiko                                                                                                    |                                                                                                    | <ul> <li>Pregled</li> </ul>                         | v grid O PI                            | OF datoteka                                                                         | V Tzničem čte                                                                        | viko konta                                                                                                 | 1                                                                                      |                                                                   |                                          |
| Samo otvoritev                                                                                                    |                                                                                                    | O Grafični                                          | tiekalnik 🔿 Ta                         | voz v evcel                                                                         | Taničan ba                                                                           | žino korto                                                                                                 |                                                                                        |                                                                   |                                          |
| Seštevek po razredih                                                                                                    |                                                                                                    | Grandin                                             |                                        | TOL V CACCI                                                                         | 12pisem tuji                                                                         | o steviko korta                                                                                            |                                                                                        |                                                                   |                                          |
|                                                                                                    |                                                                                                    | Otv.debet                                           | Otv.kredit                             | Prom.debet                                                                          | Prom.kredit                                                                          | Kum.prom.debet                                                                                             | Kum.prom.kredit                                                                        | Saldo debet                                                       | Saldo kredit                             |
| 2 NEPREMIČNINE                                                                                                    |                                                                                                    | 215,857,19                                          | 57,138,09                              |                                                                                     | 5,730,97                                                                             | 215,857,19                                                                                                 | 62,869,06                                                                              | 152,988,13                                                        |                                          |
| 20 ZEML JIŠČE                                                                                                    |                                                                                                    | 19.367.25                                           |                                        |                                                                                     |                                                                                      | 19.367.25                                                                                                  |                                                                                        | 19.367.25                                                         |                                          |
| 202 ZEMLJIŠČE - OBP                                                                                                    | TNIŠKA ULICA 1                                                                                                    | 19.367.25                                           |                                        |                                                                                     |                                                                                      | 19.367.25                                                                                                  |                                                                                        | 19.367.25                                                         |                                          |
| 021 OBJEKT - NA DO                                                                                                    | INSKI                                                                                                    | 196.489.94                                          |                                        |                                                                                     |                                                                                      | 196,489,94                                                                                                 |                                                                                        | 196,489,94                                                        |                                          |
| 0212 OBJEKT - NA OBP                                                                                                    | ITNIŠKI UL. 1                                                                                                    | 196.489.94                                          |                                        |                                                                                     |                                                                                      | 196.489.94                                                                                                 |                                                                                        | 196,489,94                                                        |                                          |
| 029 POP.VRED.OBJE                                                                                                    | TA - NA DOLINSKI                                                                                                    |                                                     | 57.138.09                              |                                                                                     | 5.730.97                                                                             |                                                                                                    | 62.869.06                                                                              |                                                                   | 62.869,                                  |
| 0292 POP.VRED.OBJE                                                                                                    | (TA - NA OBRTNIŠKI UL. :                                                                                                    |                                                     | 57.138,09                              |                                                                                     | 5.730,97                                                                             |                                                                                                    | 62.869,06                                                                              |                                                                   | 62.869,                                  |
| 04 OPREMA IN DRU                                                                                                    | SA NEOPREDMETENA OS                                                                                                    | 271.893,09                                          |                                        | 6.136,44                                                                            | 13.897,64                                                                            | 278.029,53                                                                                                 | 13.897,64                                                                              | 264.131,89                                                        |                                          |
|                                                                                                    |                                                                                                    | 271.893,09                                          |                                        | 6.136,44                                                                            | 13.897,64                                                                            | 278.029,53                                                                                                 | 13.897,64                                                                              | 264.131,89                                                        |                                          |
| or rearried                                                                                                    |                                                                                                    | 247.007.00                                          |                                        |                                                                                     | 1.953,68                                                                             | 247.967,38                                                                                                 | 1.953,68                                                                               | 246.013,70                                                        |                                          |
| 0400 OPREMA ZA OPR                                                                                                    | AVLJANJE DEJAVNOSTI                                                                                                    | 247.907,30                                          |                                        |                                                                                     |                                                                                      |                                                                                                    |                                                                                        |                                                                   |                                          |
| 0400 OPREMA ZA OPR<br>04000 OPREMA - UMETI                                                                                                    | AVLJANJE DEJAVNOSTI<br>JIŠKA DELA                                                                                                    | 247.907,38                                          |                                        | 400,00                                                                              |                                                                                      | 400,00                                                                                                    |                                                                                        | 400,00                                                            |                                          |
| 0400 OPREMA ZA OPR<br>04000 OPREMA - UMETI<br>04001 POVEČANJE VRE                                                                                                    | AVLJANJE DEJAVNOSTI<br>VIŠKA DELA<br>DNOSTI OBSTOJEČIH OS                                                                                                    | 247.967,38                                          |                                        | 400,00                                                                              |                                                                                      | 400,00 265,08                                                                                              |                                                                                        | 400,00 265,08                                                     |                                          |
| 0400 OPREMA ZA OPR<br>04000 OPREMA - UMETI<br>04001 POVEČANJE VRE<br>0402 RAČUNALNIŠKA                                                                                                    | AVLJANJE DEJAVNOSTI<br>IIŠKA DELA<br>ONOSTI OBSTOJEČIH OS<br>OPREMA                                                                                                    | 247.967,38                                          |                                        | 400,00                                                                              |                                                                                      | 400,00<br>265,08<br>5.736,44                                                                               |                                                                                        | 400,00<br>265,08<br>5.736,44                                      |                                          |
| 0400 OPREMA ZA OPR<br>04000 OPREMA ZA OPR<br>04001 POVEČANJE VRE<br>04001 RAČUNALNIŠKA<br>0402 RAČUNALNIŠKA<br>0404 OPREMA ZA TRAJ                                                                                                    | AVLJANJE DEJAVNOSTI<br>IIŠKA DELA<br>DNOSTI OBSTOJEČIH OS<br>DPREMA<br>ISPORT                                                                                                    | 247.967,38<br>265,08<br>23.660,63                   |                                        | 400,00                                                                              | 11.943,96                                                                            | 400,00<br>265,08<br>5.736,44<br>23.660,63                                                                  | 11.943,96                                                                              | 400,00<br>265,08<br>5.736,44<br>11.716,67                         |                                          |
| 0400         OPREMA ZA OPR           0400         OPREMA ZA OPR           0400         OPREMA - UMETI           0400         OPREMA - UMETI           0400         POVEČANJE VRE           0402         RAČUNALNIŠKA           0404         OPREMA ZA TRAI           055         POPRAVEK VRED                                                                                                    | AVLJANJE DEJAVNOSTI<br>IIŠKA DELA<br>SNOSTI OBSTOJEČIH OS<br>OPREMA<br>ISPORT<br>NOSTI OPREME IN DRUG                                                                                       | 247.967,38<br>265,08<br>23.660,63                   | 218.387,74                             | 400,00                                                                              | 11.943,96<br>18.173,23                                                               | 400,00<br>265,08<br>5.736,44<br>23.660,63<br>13.109,70                                                     | 11.943,96<br>236.560,97                                                                | 400,00<br>265,08<br>5.736,44<br>11.716,67                         | 223.451,                                 |
| 0400         OPREMA ZA OPR           04001         OPREMA ZA OPR           04002         OPREMA - UMETI           04003         OPREMA - UMETI           04004         OPREMA ZA TRA           04004         OPREMA ZA TRA           05         PORAVEK VRED           050         PORAVEK VRED                                                                                                    | AVLJANJE DEJAVNOSTI<br>ILŠKA DELA<br>SMOSTI OBSTOJEČIH OS<br>OPREMA<br>ISPORT<br>NOSTI OPREME IN DRUG<br>NOSTI OPREME IN DRUG                                                               | 247.967,38<br>265,08<br>23.660,63                   | 218.387,74<br>218.387,74               | 400,00<br>5.736,44<br>13.109,70<br>13.109,70                                        | 11.943,96<br>18.173,23<br>18.173,23                                                  | 400,00<br>265,08<br>5.736,44<br>23.660,63<br>13.109,70<br>13.109,70                                        | 11.943,96<br>236.560,97<br>236.560,97                                                  | 400,00<br>265,08<br>5.736,44<br>11.716,67                         | 223.451,<br>223.451,                     |
| 0400         OPREMA ZA OPR           04000         OPREMA ZA OPR           04001         POVEČANJE VRE           0402         RAČUNALNIŠKA           0404         OPREMA ZA TRAI           05         POPRAVEK VRED           050         POPRAVEK VRED           050         POPRAVEK VRED                                                                                                    | AVLJANJE DEJAVNOSTI<br>ILŠKA DELA<br>VNOSTI OBSTOJEČIH OS<br>OPREMA<br>ISPORT<br>NOSTI OPREME IN DRUG<br>NOSTI DELOWNIH SREDS<br>NOSTI OPREME                                               | 247.967,38<br>265,08<br>23.660,63                   | 218.387,74<br>218.387,74<br>218.387,74 | 400,00<br>5.736,44<br>13.109,70<br>13.109,70<br>13.109,70                           | 11.943,96<br>18.173,23<br>18.173,23<br>17.618,74                                     | 400,00<br>265,08<br>5.736,44<br>23.660,63<br>13.109,70<br>13.109,70<br>13.109,70                           | 11.943,96<br>236.560,97<br>236.560,97<br>236.006,48                                    | 400,00<br>265,08<br>5.736,44<br>11.716,67                         | 223.451,<br>223.451,<br>222.896,         |
| 000         CPREMA ZA OPR           04000         OPREMA ZA OPR           04000         OPREMA - UMETI           04001         POVEČANJE VRE           04002         RAČUNALNIŠKA           0404         OREMA ZA TRAJ           05         PORRAVEK VRED           050         PORRAVEK VRED           0500         PORAVEK VRED           0502         PORAVEK VRED                                                                                                    | AVLJANJE DEJAVNOSTI<br>ILŠKA DELA<br>DNOSTI DESTOJEČIH OS<br>PREMA<br>ISPORT<br>NOSTI OREME IN DRUG<br>NOSTI OREME IN DRUG<br>NOSTI OREME<br>NOSTI RAČUNALNIŠKE O                           | 247.967,38<br>265,08<br>23.660,63                   | 218.387,74<br>218.387,74<br>218.387,74 | 400,00<br>5.736,44<br>13.109,70<br>13.109,70<br>13.109,70                           | 11.943,96<br>18.173,23<br>18.173,23<br>17.618,74<br>554,49                           | 400,00<br>265,08<br>5,736,44<br>23,660,63<br>13,109,70<br>13,109,70<br>13,109,70                           | 11.943,96<br>236.560,97<br>236.560,97<br>236.006,48<br>554,49                          | 400,00<br>265,08<br>5,736,44<br>11.716,67                         | 223.451,<br>223.451,<br>222.896,<br>554, |
| 0         OREMA ZA OPR           0400         OREMA ZA OPR           04001         OREMA - UMET           04001         OREMA ZA OPR           04001         OREMA ZA OPR           04001         RAČUNALNIŠKA           0404         OREMA ZA TRAI           0404         OREMA ZA TRAI           0550         PORAVEK VRED           0500         PORAVEK VRED           0502         PORAVEK VRED           050         DONAVEK VRED           0502         PORAVEK VRED           050         DONAVEK VRED | AVLJANJE DEJAVNOSTI<br>ILŠKA DELA<br>DNOSTI OBSTOJEČIH OS<br>DREDNA<br>ISPORT<br>NOSTI OPREME IN DRUG<br>NOSTI OPREME IN DRUG<br>NOSTI OPREME<br>NOSTI RAČUNALNIŠKE O<br>TVA V BLAGAJNI     | 247.367,38<br>265,08<br>23.660,63<br>60,68          | 218.387,74<br>218.387,74<br>218.387,74 | 400,00<br>5.736,44<br>13.109,70<br>13.109,70<br>13.109,70<br>44.941,07              | 11.943,96<br>18.173,23<br>18.173,23<br>17.618,74<br>554,49<br>43.937,28              | 400,00<br>265,08<br>5,736,44<br>23,660,63<br>13,109,70<br>13,109,70<br>13,109,70<br>45,001,75              | 11.943,96<br>236.560,97<br>236.560,97<br>236.006,48<br>554,49<br>43.937,28             | 400,00<br>265,08<br>5.736,44<br>11.716,67<br>1.064,47             | 223.451,<br>223.451,<br>222.896,<br>554, |
| 00         OPREMA 2.A OPR           000         OPREMA 2.A OPR           4000         OPREMA -UNET           4001         POIREANLE VRE           0012         RAČINULNIŠKA           404         OPRAVE VRED           00         DPRAVEV VRED           00         DPRAVEV VRED           500         POPRAVEV VRED           00         DORANEV VRED           00         DENARNA SRD2           00         BLAGAJNA                                                                                        | AK JANJE DEJAVNOSTI<br>IŠKA DEJA<br>MOSTI DEŠTO JEČIH OS<br>DPREMA<br>ISPORT<br>OSTI DPREME IN DRUG<br>NOSTI DELOWIH SREDS<br>NOSTI DRLOWIH SREDS<br>NOSTI RAČUNALNIŠKE O<br>TVA V BLAGAJNI | 247.967,38<br>265,08<br>23.660,63<br>60,68<br>60,68 | 218.387,74<br>218.387,74<br>218.387,74 | 400,00<br>5.736,44<br>13.109,70<br>13.109,70<br>13.109,70<br>44.941,07<br>44.941,07 | 11.943,96<br>18.173,23<br>18.173,23<br>17.618,74<br>554,49<br>43.937,28<br>43.937,28 | 400,00<br>265,08<br>5.736,44<br>23.660,63<br>13.109,70<br>13.109,70<br>13.109,70<br>45.001,75<br>45.001,75 | 11.943,96<br>236,560,97<br>236,560,97<br>236,06,48<br>554,49<br>43,937,28<br>43,937,28 | 400,00<br>265,08<br>5.736,44<br>11.716,67<br>1.064,47<br>1.064,47 | 223,451,<br>223,451,<br>222,896,<br>554, |

### 5. Kartica SM

Kartice SM prikazuje stanja na posameznih stroškovnih mestih. Za ta izpis morajo biti prej pripravljeni pregledi v glavni knjigi, šele potem je možno izbrati posamezen izpis.

### 6. Vnos opominov

Uporabnik lahko za posameznega kupca pripravi:

- Opomin za neplačan dolg brez obresti
- Opomin in obresti za neplačan dolg in zamujena plačila
- Obresti za zamujena plačila
- Opomin in obresti za neplačan dolg Možno je izbrati tudi obliko opomina ali obresti v kolikor je v

opomina ali obresti v kolikor je v bazi nastavljenih več oblik. (Opomin, Opomin pred tožbo,..)

|   | Štavilka I | eto  | Datum         | Т    | Tin opomina               | Partner      | Naziv natheria     | Datum od  | Datum do        | Zanadlost do | Neplačani dolo Db |
|---|------------|------|---------------|------|---------------------------|--------------|--------------------|-----------|-----------------|--------------|-------------------|
|   | 51641160   | 2010 | 22.06.2010    | t' n | Opomin za neplačan dolo l | 1131         | (1131) BIZJAK AM   | Datamod   | 22.06.2010      | Zapadiosi do | 68.27             |
|   | 60         | 2010 | 22.06.2010    | 0    | Opomin za neplačan dolg l | 1133         | (1133) REKLAM F    |           | 22.06.2010      |              | 127.72            |
|   | 61         | 2010 | 22.06.2010    | 0    | Opomin za neplačan dolg l | 1144         | (1144) GEA MAN     |           | 22.06.2010      |              | 222,10            |
|   | 62         | 2010 | 22.06.2010    | 0    | Opomin za neplačan dolg l | 1146         | (1146) SCT, d.d.,  |           | 22.06.2010      |              | 19,03             |
|   | 63         | 2010 | 22.06.2010    | 0    | Opomin za neplačan dolg l | 1179         | (1179) DINERS C    |           | 22.06.2010      |              | 597,53            |
|   | 64         | 2010 | 22.06.2010    | 0    | Opomin za neplačan dolg l | 1183         | (1183) PUB 33 Af   |           | 22.06.2010      |              | 196,65            |
|   | 65         | 2010 | 22.06.2010    | 0    | Opomin za neplačan dolg l | 1206         | (1206) GRAFIST     |           | 22.06.2010      |              | 198,88            |
|   | 66         | 2010 | 22.06.2010    | 0    | Opomin za neplačan dolg l | 1231         | (1231) MBS PRO     |           | 22.06.2010      |              | 163,30            |
|   | 67         | 2010 | 22.06.2010    | 0    | Opomin za neplačan dolg l | 1235         | (1235) DINIT D.0   |           | 22.06.2010      |              | 970,80            |
|   | 68         | 2010 | 22.06.2010    | 0    | Opomin za neplačan dolg l | 1237         | (1237) HANO OG     |           | 22.06.2010      |              | 97,51             |
|   | 69         | 2010 | 22.06.2010    | 0    | Opomin za neplačan dolg l | 1238         | (1238) T - 2 D.O.( |           | 22.06.2010      |              | 46,62             |
|   | 70         | 2010 | 22.06.2010    | 0    | Opomin za neplačan dolg l | 1253         | (1253) ZIDARSTV    |           | 22.06.2010      |              | 12,00             |
|   | 71         | 2010 | 22.06.2010    | 0    | Opomin za neplačan dolg l | 1274         | (1274) SPIT D.O.   |           | 22.06.2010      |              | 36,61             |
|   | 72         | 2010 | 22.06.2010    | 0    | Opomin za neplačan dolg l | 1295         | (1295) IPC D.O.O   |           | 22.06.2010      |              | 5,58              |
|   | 73         | 2010 | 22.06.2010    | 0    | Opomin za neplačan dolg l | 1316         | (1316) IMAS D.O.   |           | 22.06.2010      |              | 111,46            |
|   | 74         | 2010 | 22.06.2010    | 0    | Opomin za neplačan dolg l | 1329         | (1329) GOST D.C    |           | 22.06.2010      |              | 201,80            |
|   | 75         | 2010 | 22.06.2010    | 0    | Opomin za neplačan dolg l | 1330         | (1330) VILA POR    |           | 22.06.2010      |              | 212,77            |
|   | 76         | 2010 | 22.06.2010    | 0    | Opomin za neplačan dolg l | 1331         | (1331) APS, AVTI   |           | 22.06.2010      |              | 70,09             |
|   | 77         | 2010 | 02.02.2011    | 0    | Opomin za neplačan dolg l | 1            | (1) Vibor d.o.o.   |           | 31.01.2011      |              | 63,08             |
| q |            |      |               | _    |                           |              |                    |           |                 |              | •                 |
| 4 | ) Osveži   |      | F2 Nov opomin |      | ■ ENTER Popravi           | F4 Pošlji po | E-po: 🏼 🏷 FS       | 5 Izpis 📐 | Izpis več opomi | nd 🔀         | F7 Briši ESC Izh  |

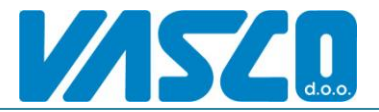

### 7. Nastavljivi Excel pregledi

Za izpis nastavljivega excel poročila se potrebuje predloga poročila, ki je v najprej nastavljena in shranjena v bazo. Uporabnik potem samo požene izpis poročila in glede na excel predlogo se

izračuna ter odpre excel poročilo, lahko tudi z grafičnimi prikazi (grafi in podobno). Na spodnji sliki je primer možne uporabe. Zaradi velike uporabnosti smo nekaj osnovnih poročil že pripravili in jih je možno uvoziti v glavno knjigo iz spleta. To lahko stori računovodja v glavni knjigi, uporabnik pa jih uporabi v aplikaciji WebVasco.

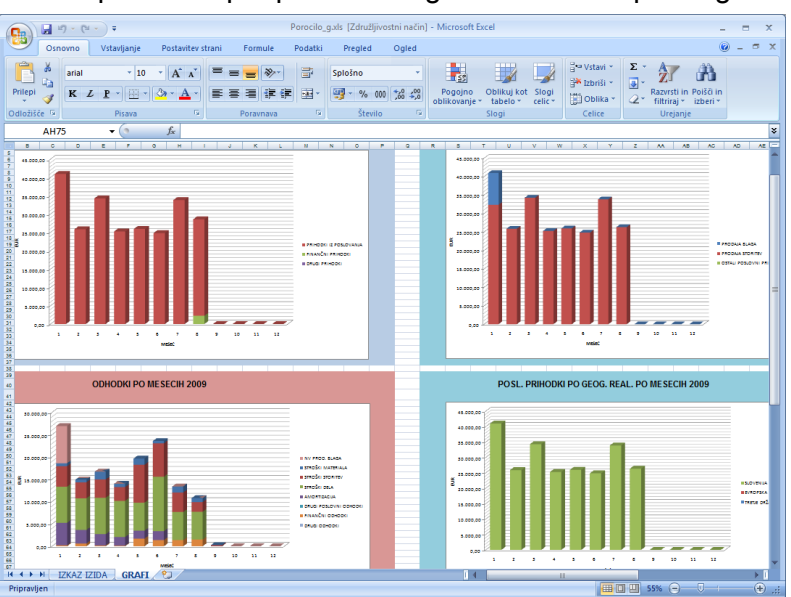

### 8. Virmani GK –izvoz na e-banko

V tem delu lahko pripravimo virmane za e-banko v tkdis ali sepa formatu ter jih prenesemo na spletno banko. Pogoj je da se ob knjiženju prejetih faktur v glavno knjigo kreira tudi virman, druga

možnost pa je, da virman vnesemo naknadno v tem meniju. Posamezen virman z tipko plus (+) enostavno označimo za plačilo ali pa znesek vnesemo ročno. Virmane je možno seveda tudi stiskati na obrazce UPN.

| v   | Vnos pla     | čilnih nalogov  |                    |              |                      |                      |                            |      |             |             |      |            |              |
|-----|--------------|-----------------|--------------------|--------------|----------------------|----------------------|----------------------------|------|-------------|-------------|------|------------|--------------|
| Da  | atum plačila |                 | 11.05.2011         | <b>•</b>     |                      |                      |                            |      | F4 Pla      | čaj vse     |      | + Sv       | etuj plačilo |
| Da  | atum valute  | do              |                    | •            |                      |                      |                            |      | F6 Vsi n    | eplačani    |      | <b>*</b> B | riši plačilo |
| μų. | Šifra        | Naziv prejemnik | a 🛆                | Dokument     | Datum dok.           | Datum valute 💧       | Namen                      | TRR  |             | Vrsta posla | Znes | ek         | Plačilo      |
| •   |              | DAVEK OD DOB    | IČKA PRAVI         |              |                      | 11.10.2010           | Plačilo akontacije 07-09/1 | 0110 | 0-100110531 | A5000       |      | 20,88      |              |
|     |              | DAVEK OD DOB    | IČKA PRAVI         |              |                      | 10.01.2011           | Plačilo akontacije 10-12/1 | 0110 | 0-100110531 | A5000       |      | 20,88      |              |
|     |              | Zanienu 2       |                    |              |                      |                      |                            |      |             |             |      | 41.75      | 0.00         |
| _   |              | Editador. E     |                    |              |                      |                      |                            | _    |             |             |      | 14,70      | 0,00         |
|     | F2 N         | ov vnos         | CPI+               | EnterPopravi |                      | 5 Izpis seznama      | 🗡 F7 Briši                 |      |             | F9 Pot      | di   |            | Esc Prekini  |
| ١   | /            | Kopiranje       | <u>Z</u> birni vir | mani Da      | it. za <u>b</u> anko | 📚 Vsi <u>n</u> alogi | 🚴 <u>1</u> nalog           |      |             |             |      |            |              |

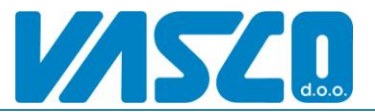

# Web-Plače

Modul Web Plače je namenjen vnosu novih delavcev, obračunskih podatkov za delavca ter mesečnih ur delavcev. Namen modula je poenostaviti Izmenjavo podatkov za plače delavcev med podjetjem in zunanjim računovodstvom.

### -Vnos in popravljanje delavcev

V ta meni vnašamo nove delavce ter spremembe obstoječim. Delavcu lahko vnesemo vse potrebne matične podatke, podatke za obračun, podatke o kreditih, družinske člane ter deleže po stroškovnih mestih. Pred vsakim novim obračunskim mesecem najprej uredimo delavce, šele nato nadaljujemo z vnosom ur za delavce.

|                                                 |                                                                                                    | GKII <b>HEKE</b> KHEII BLAW S |
|-------------------------------------------------|----------------------------------------------------------------------------------------------------|-------------------------------|
| Lače 💑 🛄<br>Vhos delavcev Paketi za plače Iz    | is sharpenhybet Pregled delancer                                                                                                    |                               |
| Podatki o delavcu (4) JANA NOVAK                |                                                                                                    |                               |
| ukanje                                          |                                                                                                    |                               |
| Produci el suo atalena na en minaria            |                                                                                                    |                               |
| ita Nativ Na Po                                 | St. mento Prve zepositev [De]De[Ind;zogDotive piece ]                                                                                                    |                               |
| 6 DUSICDANIELA SR KO                            | 1 05 9                                                                                                    |                               |
| 4 JANA NOVAK. KV KO                             |                                                                                                    |                               |
| 3 HARSIC DANILO SIF GR                          | Ve Podetki o delevca (d) JANA NOVAK                                                                                                    |                               |
| 5 SKRT MATEJ PA KO                              |                                                                                                    |                               |
| 2 SLOKAR TOMO VE KO                             | J. K Market (2 Distance) (2 Distance) SN (2 Distance PH) (5 Foodile (5 Diruberis) Clave                                                                                                    |                               |
|                                                 |                                                                                                    |                               |
|                                                 | Note: Note:  |                               |
|                                                 | NADOV KYELOVOVOLU                                                                                                    |                               |
|                                                 | PORA KUPEN                                                                                                    |                               |
|                                                 | EMOU L2300/30122                                                                                                    |                               |
|                                                 | Davcha II. (2000/3 pp) ( recomposition +                                                                                                    |                               |
|                                                 |                                                                                                    |                               |
|                                                 | 0 ed. mesta                                                                                                    |                               |
|                                                 | Cipie del m.                                                                                                    |                               |
|                                                 | Strawato TI END TA PPANI                                                                                                    |                               |
|                                                 | Barka TI BANKA KOPER D. J                                                                                                    |                               |
|                                                 | 05R 10100.0011428422                                                                                                    |                               |
|                                                 | Barb.e(2) [0] 777 V 18/42 0.00 Valia do datama                                                                                                    |                               |
|                                                 | 058.2                                                                                                    |                               |
|                                                 | Pred.del.dota.druge 0jet 5jees. 14jdni Datum vitope 00.111.2000 •                                                                                                    |                               |
|                                                 | Pred.del.doba v D0 0)et 0)ees. 0/dra Datumicritipa                                                                                                    |                               |
|                                                 | Individualities pog                                                                                                    |                               |
|                                                 | Lucies place in the second second sec |                               |
|                                                 | TSC Palao                                                                                                    |                               |
|                                                 |                                                                                                    |                               |
| T F21                                           | ov Dobina pielo O He dobina citale                                                                                                    | F7 Brill                      |
|                                                 |                                                                                                    |                               |
|                                                 |                                                                                                    |                               |
| abnik: Administrator Administrat Pravice na kon | ht +* Provice +0+0+0 URL http://www.Baza19216811.id/wascolpedatbi/SOBER/WEB_VPOGLE                                                                                                    |                               |

#### -Paketi in podatki za plače

V tem meniju vidimo seznam vseh vnesenih obračunov, le te si lahko tudi ogledamo. Ob dodajanju novega obračunskega paketa najprej vnesemo mesečne obračunske podatke, nato pa gremo na drugi zavihek na seznamu delavcev, za vnos obračunskih listov.

| vnos deavcev Paket<br>Pakati za plače | i za plače i Izpisi shranjenih plač. Preg | ed delavicev                                             |                |         |  |
|---------------------------------------|-------------------------------------------|----------------------------------------------------------|----------------|---------|--|
| t △ Nozie<br>1 Dista innun 2011       | Datum paketa Datum p<br>02.02.2011        | venosa Datum prvega prenosa Mesec Leto                   | Kondan vnos    |         |  |
| 2 Plade Februar 2011                  | 07.03.2011                                | 2 2011                                                   | 2              |         |  |
| 3 Plade Marec 2011                    | 04.04.2011                                | 3 2011                                                   |                |         |  |
|                                       | V., Dakati na olače                       |                                                          |                |         |  |
|                                       | Condition of a grant of a                 | Nativeshills - Diača Margar 2011                         | Datum response |         |  |
|                                       | 1 Endation paints 2 Vices of              | trained bits                                             |                |         |  |
|                                       | TT COMPLETE LE COMPLETE LE                |                                                          |                |         |  |
|                                       |                                           |                                                          |                |         |  |
|                                       | Constant a contesta                       | 2                                                        |                |         |  |
|                                       | previeta pakera                           | a                                                        |                |         |  |
|                                       | Nazir paketa                              | Ph/le Marce 2011                                         |                |         |  |
|                                       | Datum paketa                              | 04.04.2011 •                                             |                |         |  |
|                                       | Obstables (searce later)                  | 2011                                                     |                |         |  |
|                                       | Obdobje (Nesec iero)                      | a 2011                                                   |                |         |  |
|                                       | Mesečni fond ur                           | 194                                                      |                |         |  |
|                                       | Part free and size                        |                                                          |                |         |  |
|                                       | Potatov pareca                            |                                                          |                |         |  |
|                                       | Visis paketa zakijačen                    |                                                          |                |         |  |
|                                       | Yo with failed a surgery star             | a la sectio de la constancia de constantes en 19         |                |         |  |
|                                       | Kljukico lahko odstranite k               | adakuli in nadajujete s spremenbani na paketu, v primeru |                |         |  |
|                                       | An evaluation for the start of the        | o je pakel prenešen, spremersbe na pakelu riso možne.    |                |         |  |
|                                       |                                           |                                                          |                |         |  |
|                                       | Oponbs (nas 250 znakov)                   |                                                          |                |         |  |
|                                       | Opombs (max 250 miskov)                   |                                                          |                | (A)     |  |
|                                       | Opombe (mer 250 mekov)                    |                                                          |                | (A)     |  |
|                                       | Opombie (meir 250 mekov)                  |                                                          |                |         |  |
|                                       | Oponibia (mar 250 mailor)                 |                                                          |                | ۸       |  |
|                                       | Opombe (nex 250 melov)                    |                                                          |                |         |  |
|                                       | Oponbs (nes 250 metor)                    |                                                          |                | A.      |  |
|                                       | Opomba (mae 250 maikor)                   |                                                          |                | e<br>v  |  |
|                                       | Opendes (nas 250 maitor)                  |                                                          |                | A.<br>V |  |
|                                       | Opendes (new 250 metror)                  |                                                          |                | a<br>V  |  |
|                                       | Openha (new 25) makery                    |                                                          |                | E.      |  |
|                                       | Openha (nav 250 malor)                    |                                                          |                | E       |  |
|                                       | Operate (new 250 meteor)                  |                                                          |                | C.      |  |
|                                       | Opende (nav 250 meter)                    | X 15(Paulo                                               |                | T       |  |
|                                       | Opentie (nas 250 meter)                   | X SSC PANG                                               |                | e<br>r  |  |
|                                       | Openda (nas 250 materi                    | X (SCPass)                                               |                |         |  |
|                                       | Operation (name 259 matter)               | Хасрыя                                                   |                | F       |  |

V ta seznam za vsakega delavca vnesemo ure po posameznih vrstah plačil. Poleg ur glede na nastavitve lahko vnesemo tudi stimulacije, boleznine, prehrano , prevoz in podobno. Za vsakega delavca lahko vnesemo tudi opombo kot pomoč ali navodilo računovodji pri obračunavanju.

| Števika pa | keta Naziv paketa Plače Marec               | 2011             | Datum pr       | enosa             |          |         |       |                                   |        |         |       |              |      |   |
|------------|---------------------------------------------|------------------|----------------|-------------------|----------|---------|-------|-----------------------------------|--------|---------|-------|--------------|------|---|
| 1. Podałk  | iopaketu 🙎 Vnosobračunskih listov           |                  |                |                   |          |         |       |                                   |        |         |       |              |      |   |
| Povleci gl |                                             |                  |                |                   |          |         |       |                                   |        |         |       |              |      |   |
| SIFRA      | NAZIV                                       | STROŠKOVNO MESTO | URE            | PROCENT BRU       | ITO NETO |         |       |                                   |        |         |       |              |      |   |
|            | MOZETIČ VIVIJANA.                           | ENDTA KRANJ      | 0,0            | 0,00              | 0,00     | .00     |       |                                   |        |         |       |              |      |   |
|            | MARŠIĆ DANILO                               | ENDTA KRANJ      | 0,0            | 0,00              | 0,00     | .00     |       |                                   |        |         |       |              |      |   |
|            | JANA NOVAK                                  | ENOTA KRANJ      |                |                   |          | .00     |       |                                   |        |         |       |              |      |   |
|            | 5 SKRT MATEJ                                | ENOTA KRANJ      | 0,0            | 0.00              | 0.00     | .00     |       |                                   |        |         |       |              |      |   |
|            | DUŠIĆ DANIELA                               | ENOTA KRANJ      | 0,0            | 0,00              | 0,00     | .00     |       |                                   |        |         |       |              |      |   |
|            | GRIŽONIČ SAŠA                               | ENOTA KRANJ      | 0,0            | 0,00              | 0,00     | .00     | 🚣 Vno | s obračunskega lista (4) JANA NOV | AK     |         |       |              |      |   |
|            |                                             |                  |                |                   |          |         | VP    | Naziv VP                          | Ure    | Procent | Dnevi | Bruto        | Neto | A |
|            |                                             |                  |                |                   |          |         |       | Redno delo                        | 152,00 |         |       |              |      |   |
|            |                                             |                  |                |                   |          |         |       | 8 Praznik                         | 8.00   |         |       |              |      |   |
|            |                                             |                  |                |                   |          |         |       | 1 Letni dopust                    | 24.00  |         |       |              |      |   |
|            |                                             |                  |                |                   |          |         | 1     | 5 Izredni dopust                  | 0,00   |         |       |              |      |   |
|            |                                             |                  |                |                   |          |         |       | 7 Redno delo iz doprinosa         | 0,00   |         |       |              |      |   |
|            |                                             |                  |                |                   |          |         | 1     | 3 Ure za doprinos                 | 0.00   |         |       |              |      |   |
|            |                                             |                  | 0,0            | 0,00              | 0,00     | 00      | 8     | Stimulacija Bruto                 |        |         |       |              | 0.00 |   |
|            |                                             |                  |                |                   | 20       |         | 8     | 2 Stimulacija %                   |        | 15,00   |       |              |      |   |
| ENTI       | R (vnos) F6 Nastavi posamezne postavke na i | celotnem pałł    | Briši postavke | paketa za delavca | iska 🌮 💭 |         | 11    | Nadure                            | 8,00   | 1 30,00 |       |              |      |   |
| OPON       | IBAJANA NOVAK                               |                  |                |                   |          |         | 16    | Boleznine v breme DO              | 0.00   |         |       |              |      |   |
|            |                                             |                  |                |                   |          | <u></u> | 16    | Nesreča pri delu                  | 0.00   |         |       |              |      |   |
|            |                                             |                  |                |                   |          |         | 16    | 2 Nesreče izven dela              | 0.00   |         |       |              |      |   |
|            |                                             |                  |                |                   |          |         | 20    | Porodniški dopust                 | 0.00   |         |       |              |      |   |
|            |                                             |                  |                |                   |          | Ψ.      | 20    | 2 Starševski dopust               | 0.00   |         |       |              |      |   |
| FS         | Potrd KSC Prekliči                          |                  |                |                   |          |         |       | F9 Sheari                         |        |         |       | ESC Prekliči |      |   |

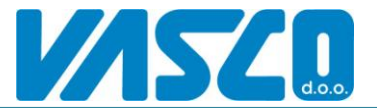

Po končanem vnosu paket označimo kot zaključen kar pomeni, da ta paket lahko sedaj prevzame računovodja v nadaljno obdelavo.

#### Izpisi iz plač

V tem meniju najdemo osnovne izpise o podatkih delavcev ter shranjenih obračunih.

# Web-Kpfw (prejeta pošta-računi)

Modul Web Kpfw je namenjen vnosu prejete pošte in prejetih faktur, katere nato računovodja skontira in poknjiži v glavno knjigo. Uporabniku je omogočen vnos dokumentov preko prejete pošte ali pa direktni vnos v prejete fakture in predračune. Iz vnesenih dokumentov je potem možen prenos plačil v elektronsko banko. Poleg naštetega je opcijsko možen tudi elektronski arhiv z skeniraniem dokumentov. To pomeni, da uporabnik v programu ali računovodia v svojem programu vnese prejeto pošto (račun) nalepi kodo ter jo poskenira. Skenirani dokumenti se lahko potem uporabijo za pomoč pri likvidaciji dokumentov. V takšnem primeru likvidator nato preveri sken in potrdi pravilnost z klikom na gumb likvidiraj. Po uspešni likvidaciji računa se avtomatično pripravi tudi virmani za plačilo. Čakajoče virmane uporabnik izvozi v datoteko za banko. Računovodja na svoji strani račune opremi z davki ter skontira. To lahko stori tako, da ima pri sebi račun ali pa kar iz skeniranega dokumenta.

### Preieta pošta

Modul se uporablja za vnos in likvidacijo (opcijsko) prejete pošte. Med prejeto pošto se vnašajo prejeti računi, predračuni, dopisi in ostala pisemska pošta, ki je pomembna za podjetje in likvidatorje. V prvem delu se vnese osnovne podatke prejete pošte, nato pa se glede na tip pošte še dopolni podatke računa ali predračuna. Številčenje seznama prejete pošte in pa dokumenta (račun, predračun) se vodi ločeno glede na tip dokumenta.

V zgornjem levem delu okna prejete pošte se nahajajo filtri za prikaz seznama, v sredini je seznam prejete pošte pobarvan glede na tip pošte, v spodnjem delu so prikazani podatki računa (v kolikor gre za račun) z opombo likvidatorja ali računovodje, na desni strani pa se lahko prikaže sl

| skeniran                               |                                                                                                    |                                                                                                    |
|----------------------------------------|----------------------------------------------------------------------------------------------------|----------------------------------------------------------------------------------------------------|
| dokument. V                            | La Podjetje d.o.e. WebVacco venija 11.05.2001 16.01<br>1. Glavna knjiga - 2. Plače - 3.187PW - 4. Blagajna - 8. Vzdrčevanje - X. Izhod                                                                                                    |                                                                                                    |
| primeru vklopljene                     | Refer Preges polita Prejele Salare Prezestani Devicite Salare Devicite predezioni Vinos pieliti Popravlanje paloti Vinos pieliti predezio. Poprajalo predezio.                                                                                                    |                                                                                                    |
| likvidacije se                         | Prejta potta     Likvidator ni nastavljen! Število 50                                                                                                    | V002861                                                                                                    |
| pokažejo                               | Prikaši @ Na vrsi za likuldacijo<br>C Vse nelikuldirane Poliči                                                                                                    | Rev 🐼 1 2 3 4 🗘 🗮 🗈 🎢 🎢                                                                                                    |
| dokumenti katere                       | Urejenost po letu in številki -                                                                                                    |                                                                                                    |
| ima likvidator na                      | Obdobje         30 dml         Po sprememb intainh popier klinite na gunb POISÓ           Detum prejema         23042011         do         23052011                                                                                                    |                                                                                                    |
|                                        | Povled glavo stoloca za grupnanje<br>                                                                                                    | INFO-HOD d.o.e. INAROČILNICA : 00002                                                                                                    |
| visu za                                | 2 zoti 3.11 1 Viber d.o. Viber d.o. 2 State 2 State 2  | Detakova 34 Šenčur, dne : 17.11.2006                                                                                                    |
| Plant data and a strait of a           | 3.2011 2.11 I Vibor d.o.o. Vibor d.o.o. Vibo | 1000 Ljubljane                                                                                                    |
| likvidiranie, vsi ne                   | 4.2011 1/Word.o.o. 0,00 🖓 1                                                                                                    | No. 1 and a state block                                                                                                    |
| ······································ | 5.2011 9 VBord.o.o. 0,00 1<br>6.2011 1 VBord.o.o. 0,00 1                                                                                                    | Sifra Nazir Koldina Enota                                                                                                    |
| likvidirani, ali pa                    | 7.2011 1.11 3 Vibor d.o.o. Vibor d.o.o. 35,45 🗖 1                                                                                                    | 13056 HT650 BT RF - Issenski ročni terminal 6,00 kos<br>13057 H1560 - komunikacijski podstovek 6,00 kos                                                                                                    |
| intrianani, an pa                      | 0.2011 1.11 3/Word.e.e. 0,00 1                                                                                                    | 13068 HT660 Quin Grip<br>ročaj za lažio proženje branja črt, kod 6,00 kos                                                                                                    |
| vsi dokumenti                          | 10.2011 1 1/MEGATTO.O.O./MEGATTO.O.O.                                                                                                    | 13080 HT660 LI-ION baterija (1950m/h/3,7V) 6,00 kos                                                                                                    |
| voi uoitumenti                         | 11.2011 1 MEGAHIT D.O.O.MEGAHIT D.O.O. 100,00 PR9876                                                                                                    |                                                                                                    |
| namenjeni temu                         |                                                                                                    |                                                                                                    |
| likvidatoriu. V                        | Podašli o preješ fakturi                                                                                                    |                                                                                                    |
| nrimeru če                             | Stevika 1.2011 Opombe                                                                                                    |                                                                                                    |
|                                        | Data metalitaria filiaria 100 2001                                                                                                    |                                                                                                    |
| likvidacija ni                         | Št. račina 1224                                                                                                    |                                                                                                    |
| vklopljena, so                         | Dobevitelj (5183) 1. SSIVIS, d.o.o. Z<br>Opomba prejeta pošta                                                                                                    | Neroli-n Dopt<br>Torvat Cenatek                                                                                                    |
|                                        | Datum račina 02.02.7011                                                                                                    | WIS20                                                                                                    |
| vedno prikazani                        | Rek plečila 15.02.2011                                                                                                    | Lance and the lance                                                                                                    |
| vsi dokumenti                          | Znesek 100,00                                                                                                    | Vergin n die in externer, fanweigene werklich er Kraue und es "Lainköß zum ist gaanste 100". Werzenerven es kaatrike 195 39 CAR.<br>Deutaat Bester zahr 100 ist die zu Oker Bedak spellen aus konnes, klaptet 1990, 1990 Bertrefer ist Materier aus |
|                                        | F2 Nov vnos Enter Popravi XF7 Zavmi XCel+F7 Brilli P188 YF8 Filter F6 Kierrej račun                                                                                                    | Esc Izhod                                                                                                    |
| oziroma zadnjih                        | V Lioidrej                                                                                                    |                                                                                                    |
| 50                                     | Uporabnik: Administrator Administrate Pravice na kontile +* Pravices +0+0+0 URL: http://dagan /Baza: 192.168.1.1/d/vasco/podatk/\SOBER/WEB_VPOGLE                                                                                                    |                                                                                                    |
| 00.                                    |                                                                                                    | 201                                                                                                    |

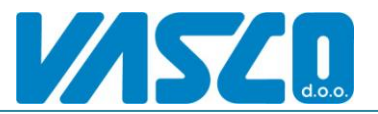

Vnos prejete pošte in računov se začne z gumbom [F2 Nov vnos]. Najprej vnesemo podatke prejete pošte. V primeru, da bomo dokument kasneje tudi skenirali, na prvo stran še nalepimo nalepko z skenirno kodo ter zadnje številke kode vnesemo v polje E-arhiv. Tip pošiljke izberemo glede na vrsto dokumenta in spodaj se že prikaže gumb za za vnos računa ali predračuna. Na tem gumbu bomo kasneje vnesli še podatke računa ali predračuna.

| Vnos prejete pošte       |                                                     |  |
|--------------------------|-----------------------------------------------------|--|
| Splošni podatki 2. Nasta | avljiva polja 4. Likvidacija 5. Delitev po st.mesth |  |
| Števika.Leto             | 11.2011                                             |  |
| Tip pošiljke             | (1) Domaća faktura                                  |  |
| Marchine atta            | (0.33)                                              |  |
| мавлікаціа               | 0,00                                                |  |
| Partner                  | (2) MEGAHIT D.O.O.                                  |  |
| Naziv                    | MEGAHIT D.O.O.                                      |  |
| Naslov                   | LJUBLJANSKA CESTA 21d                               |  |
| Pošta                    | 1241 KAMNIK                                         |  |
| Opis                     | PR9876                                              |  |
| Datum prejema            | 20.05.2011 Detum vpise 23.05.2011                   |  |
| Datum dokumenta          | 19.05.2011 Št.računa 9876                           |  |
| Prejemnik                | (0) 777                                             |  |
| Opomba                   | 5623-562                                            |  |
|                          |                                                     |  |
| Crt+                     | +F2 popravi fakturo                                 |  |
|                          |                                                     |  |
|                          |                                                     |  |
|                          |                                                     |  |
|                          |                                                     |  |
|                          |                                                     |  |
|                          |                                                     |  |
|                          |                                                     |  |
|                          |                                                     |  |
|                          |                                                     |  |
|                          |                                                     |  |
|                          |                                                     |  |
|                          |                                                     |  |

V primeru vklopljene likvidacije na zavihku 4-Likvidacija vnesemo še osebe, ki bodo dokument likvidirale in sicer v zaporedju kot bo potekala likvidacija. V primeru vnosa vzporednega likvidatorja pomeni, da mora dokument likvidirati vsaj en od vzporednih likvidatorjev.

| Vnos prejete pošte                                          | and a second second                                       |                        |                  |  |
|-------------------------------------------------------------|-----------------------------------------------------------|------------------------|------------------|--|
| Spiośni podatki   2. Nastavlji<br>Vrztni rad   Čifra   Liko | a polja   4. Likvidacija   <u>6</u> . Delitev  <br>idator | po st.mesth            |                  |  |
| 1 1 116                                                     | /IDATOR1                                                  |                        | _                |  |
| 2 2 LIK                                                     | IDATOR2                                                   |                        |                  |  |
|                                                             |                                                           |                        |                  |  |
|                                                             |                                                           |                        |                  |  |
|                                                             |                                                           |                        |                  |  |
|                                                             |                                                           |                        |                  |  |
|                                                             |                                                           |                        |                  |  |
|                                                             |                                                           |                        |                  |  |
|                                                             |                                                           |                        |                  |  |
|                                                             |                                                           |                        |                  |  |
| F2 dodaj likvidatorja                                       | F4 (od)likvidiraj                                         | šifrant skupin         | Ogled fakture    |  |
| F7 brili likvidatorja                                       | F5 Likvidatorji iz skupine                                | Navodla                | 1                |  |
|                                                             |                                                           |                        |                  |  |
|                                                             |                                                           |                        |                  |  |
|                                                             | _                                                         |                        |                  |  |
|                                                             | 🚣 Vn                                                      | os likvidatorjev       |                  |  |
|                                                             | Likvi                                                     | dator (4) RAČUNOVODJA  | 4                |  |
|                                                             | Vzpo                                                      | redni s predhodnikom 🗔 |                  |  |
|                                                             |                                                           | EQ. Dated              | V ESC - Pretini  |  |
|                                                             |                                                           | P3 Polidi              | - LOC - Fillowin |  |
|                                                             |                                                           |                        |                  |  |
|                                                             |                                                           |                        |                  |  |
|                                                             |                                                           |                        |                  |  |
|                                                             |                                                           |                        |                  |  |
|                                                             |                                                           |                        |                  |  |
|                                                             |                                                           |                        |                  |  |
|                                                             |                                                           |                        |                  |  |
|                                                             |                                                           |                        |                  |  |
|                                                             |                                                           |                        |                  |  |
|                                                             |                                                           |                        |                  |  |
|                                                             |                                                           |                        |                  |  |
|                                                             |                                                           |                        |                  |  |
|                                                             |                                                           |                        |                  |  |
|                                                             |                                                           |                        |                  |  |
|                                                             |                                                           |                        |                  |  |
|                                                             |                                                           |                        |                  |  |
|                                                             |                                                           |                        |                  |  |

Račun je možno razbiti tudi na deleže po SM še pred knjiženjem oziroma kontiranjem. Za to se uporabi zavihek [6. Delitev po st. mestih]. Vnešeno delitev računovodja lahko potem uporabi pri kontiranju.

| Ľ   | Vnos preje             | te pošte                |              |                         |       |                                 |         |      |                 | x |
|-----|------------------------|-------------------------|--------------|-------------------------|-------|---------------------------------|---------|------|-----------------|---|
| _   | <u>1</u> . Splošni pod | atki   <u>2</u> . Nasta | vljiva polja | 6. Delitev po st.mestih |       |                                 |         |      |                 |   |
|     | Delež                  | Odstotek                | St.mesto     | Naziv SM                |       |                                 |         |      |                 | * |
|     | 50,00                  | 50,000                  | 1            | ENOTA KRANJ             |       |                                 |         |      |                 |   |
| L   | 20,00                  | 20,000                  | 2            | ENOTA LJUBLJANA         |       |                                 |         |      |                 |   |
| Þ   | 30,00                  | 30,000                  | 3            | ENOTA KOPER             |       |                                 |         |      |                 |   |
|     |                        |                         |              |                         |       |                                 |         |      |                 |   |
|     |                        |                         |              |                         |       |                                 |         |      |                 |   |
|     |                        |                         |              |                         |       |                                 |         |      |                 |   |
|     |                        |                         |              |                         |       |                                 |         |      |                 |   |
|     |                        |                         |              |                         |       |                                 |         |      |                 |   |
|     |                        |                         |              |                         |       |                                 |         |      |                 |   |
|     |                        |                         |              |                         |       |                                 |         |      |                 |   |
|     |                        |                         |              |                         |       |                                 |         |      |                 |   |
|     |                        |                         |              |                         |       |                                 |         |      |                 |   |
|     |                        |                         |              |                         |       |                                 |         |      |                 |   |
|     |                        |                         |              |                         |       |                                 |         |      |                 |   |
|     |                        |                         |              |                         |       |                                 |         |      |                 |   |
|     |                        |                         |              |                         |       |                                 |         |      |                 |   |
|     |                        |                         |              |                         |       |                                 |         |      |                 | - |
|     |                        |                         |              |                         |       |                                 |         |      |                 | = |
|     |                        |                         |              |                         |       |                                 |         |      |                 |   |
|     |                        |                         |              |                         |       |                                 |         |      |                 |   |
|     |                        |                         |              |                         |       |                                 |         |      |                 |   |
|     |                        |                         |              |                         |       |                                 |         |      |                 |   |
|     |                        |                         |              |                         |       |                                 |         |      |                 |   |
|     |                        |                         |              |                         |       |                                 |         |      |                 |   |
|     |                        |                         |              |                         |       |                                 |         |      |                 | - |
| ١., |                        |                         |              |                         |       |                                 |         |      |                 |   |
|     | F3 Ras                 | deli po izbran          | em ključu    | F2 Vnos                 | Enter | Popravi                         | F7 Bris | anje | Skupaj: 100,00% |   |
|     |                        | ]                       | ~            | F9 potrdi               |       | K ESC prekini                   |         |      |                 | _ |
|     |                        |                         |              |                         |       | · · · · · · · · · · · · · · · · |         |      |                 |   |

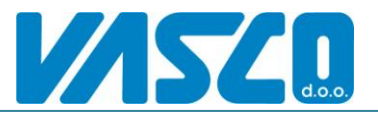

Vnos Računa ali Predračuna skozi prejeto pošto poteka tako, da na prvem zavihku kliknemo na gumb [Vnos računa / predračuna]. Odpre se vnosna maska, z predizpolnjenimi podatki katere smo vnesli že pri vnosu prejete pošte. Torej, dopolnimo manjkajoče podatke ter shranimo.

| Podatki o prejeti fakt<br>1. Podatki o prejeti fakt | uri (1.9)<br>kturi      |                               |                                          |
|-----------------------------------------------------|-------------------------|-------------------------------|------------------------------------------|
| Tip dokumenta                                       | 0 prejeta faktura       | -                             |                                          |
| Številka (F1 svetui)                                | 4.2011                  | Ctrl+E1 Pošta                 |                                          |
| Dat knjiž listine                                   | 23.05.2011              |                               |                                          |
| Dat.prejema listine                                 | 20.05.2011              |                               |                                          |
|                                                     |                         |                               |                                          |
| Št. računa                                          | 9876                    | I                             |                                          |
| Dobavitelj                                          | (2) MEGAHIT D.O.O.      | 1                             |                                          |
| Sklic                                               |                         | F1 00 9876                    |                                          |
| Opis (F1)                                           | PR9876                  |                               |                                          |
| Datum računa                                        | 19.05.2011              | Tip plačila                   | (1) Plačilo računa-pravna oseba /        |
| Datum prevz.blop.st                                 | 17.05.2011              | Koda namen                    | (SUPP) Plačilo dobavitelju               |
| Rok plačila (F1)                                    | 30.05.2011              | Skupina                       | (0) ???                                  |
| Obr. obdobje                                        | 5.2011                  |                               |                                          |
| Znesek                                              | 100,00                  |                               |                                          |
| Posel BS                                            | (0) ???                 | 1                             |                                          |
|                                                     | 1                       | _                             |                                          |
| E-arhiv                                             | *                       | D X Več >>> Osve              | veži ogled Vklop/izklop ogleda dokumenta |
| Opomba PP                                           | PR_op                   |                               |                                          |
|                                                     | F9 Potrdi               | F5 F6 F7                      | F8 Nastavitve<br>F5-F8 Ksc Prekini       |
| PoDo.                                               | eno stran nanrei Pol In | • eno stran nazai 📕 Norlačan: |                                          |

### Domači prejeti računi

V meniju Domači prejeti Računi imamo seznam vseh prejetih računov ali pa vseh svojih prejetih računov v primeru vklopljene likvidacije. Račun lahko tukaj popravimo ali pa tudi vnesemo mimo prejete pošte. Ob plačilu računa se mu barva spremeni iz rdeče v zeleno.

### Domači prejeti predračuni

namenjeni Predračuni SO predvsem spremljavi ponudb in kreiranju datoteke za banko iz predračuna. V meniju vidimo seznam vseh predračunov, rdeči neplačani, SO zeleni sivi pa stornirani. plačani, Možno je natisnit seznam in nalog za banko.

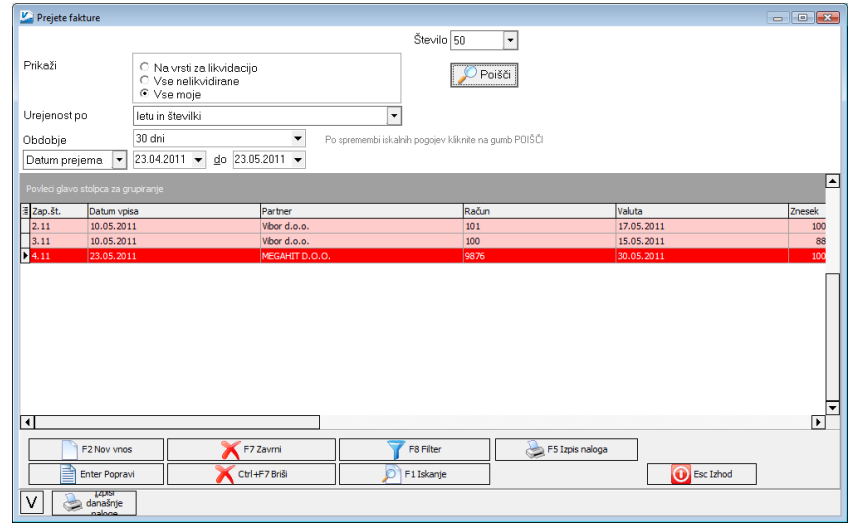

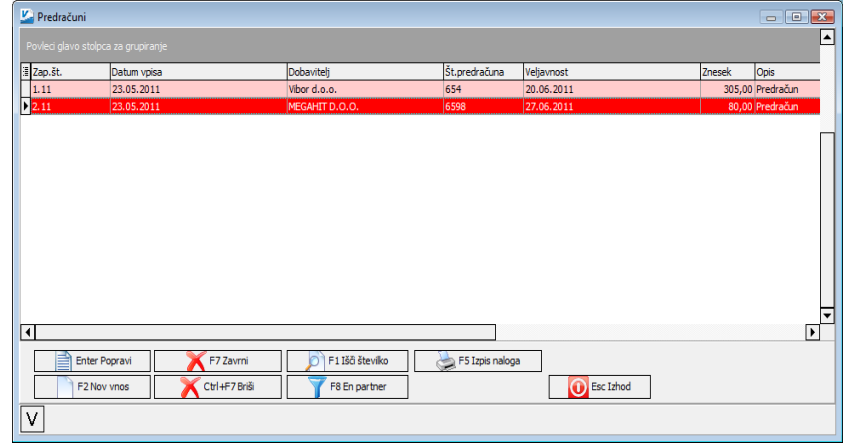

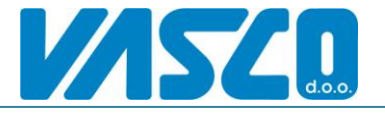

#### Devizni prejeti računi

Devizni prejeti računi so ločeni od domačih zaradi dodatnih podatkov katere je potrebno vnesti (Država, valuta, ecl,...) Vse ostalo se vnaša enako kot pri domačih računih. Številčenje ločeno od domačih.

| Devizni račun     |                                                              |             |
|-------------------|--------------------------------------------------------------|-------------|
| . Splošni podatki | 2. Podatki o fakturi   3. DDV   5. Povezave   9. Likvidacija |             |
| isnovni podatki   |                                                              |             |
| tevilka.Leto      | 1.2011                                                       |             |
| Oobavitelj        | (6278) SITRADE ITALIA S.P.A.                                 |             |
| /rsta posla       | (11) REDNI UVOZ                                              |             |
| Država            | (380) ITALIJA                                                |             |
| /aluta            | (978) EUR 📝 Tečaj 1,000000                                   |             |
|                   | ,                                                            |             |
| Dpis (F1)         | devizna faktura                                              |             |
| Doombe            |                                                              |             |
|                   |                                                              |             |
|                   |                                                              |             |
|                   |                                                              |             |
|                   | )                                                            |             |
|                   |                                                              |             |
|                   |                                                              |             |
|                   |                                                              |             |
|                   |                                                              |             |
|                   |                                                              |             |
|                   |                                                              |             |
|                   | 🖉 F9 potrdi                                                  | ESC prekini |
|                   |                                                              |             |

#### Devizni prejeti predračuni

Enako kot devizni računi so tudi devizni predračuni v ločenem meniju od domačih, opravljajo pa podobno funkcijo.

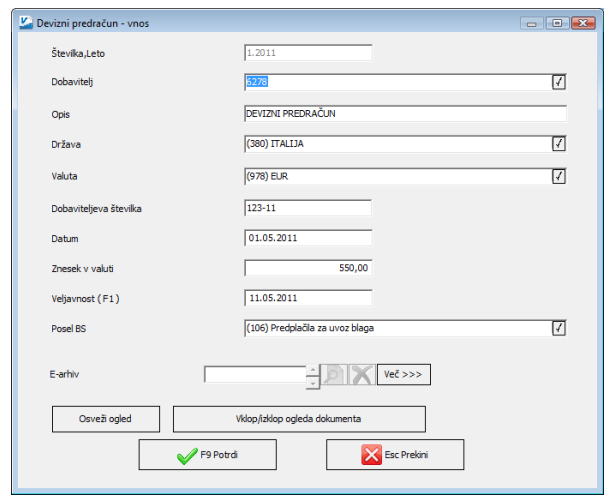

### Plačila prejetih računov in predračunov z datoteko za banko

Ta meni nam ponudi seznam vseh likvidiranih faktur za plačilo. Pred prikazom seznama program vpraša za:

-Datum plačila (kdaj nameravamo plačati),

-Valuta do datuma

-Vrsta plačila (Banka, kompenzacija, gotovina,..)

| Podrobnosti (2.1)                   |            |             |
|-------------------------------------|------------|-------------|
| Datum plačila                       | 25.05.2011 |             |
| Upoštevam račune z valuto do datuma |            |             |
| Vrsta plačila                       | (1) TRR    | 4           |
| Prejemnik                           | 0          | 4           |
| F9 Potrdi                           |            | Esc Prekini |

Po potrditvi nam glede na vnešene pogoje program prikaže preglednico z seznamom računov. Po preglednici se pomikamo z tipkama gor-dol in tipko [+] označimo želeni račun za plačilo.

Znesek seveda lahko tudi popravimo tako, da bo račun plačan delno.

| 🚰 Plačila na dan : 25.05.2011 👘 💷 🕮                                                                                                    |                                          |                |            |         |        |           |       |  |  |  |  |
|----------------------------------------------------------------------------------------------------|------------------------------------------|----------------|------------|---------|--------|-----------|-------|--|--|--|--|
| Št.Leto                                                                                                    | Naziv                                    | Datum DUR      | Valuta     | Znesek  | Plačio | Skonto    | Račun |  |  |  |  |
| 1.11                                                                                                    | 1. SERVIS, d.o.o.                        | 02.02.2011     | 15.02.2011 | 100,00  | 100,00 | 0,00      | 1234  |  |  |  |  |
| 5.11                                                                                                    | Vibor d.o.o.                             | 01.05.2011     | 01.05.2011 | 200,00  | 200,00 | 0,00      | 1     |  |  |  |  |
| 3.11                                                                                                    | vibor d.o.o.                             | 08.05.2011     | 15.05.2011 | 88,00   | 0,00   | 0,00      | 100   |  |  |  |  |
| 2.11                                                                                                    | Vibor d.o.o.                             | 08.05.2011     | 17.05.2011 | 100,00  | 0,00   | 0,00      | 101   |  |  |  |  |
| 4.11                                                                                                    | MEGAHIT D.O.O.                           | 19.05.2011     | 30.05.2011 | 100,00  | 50,00  | 0,00      | 9876  |  |  |  |  |
| 6.11                                                                                                    | HOTELI PIRAN D.D.                        | 21.05.2011     | 15.06.2011 | 500,00  | 0,00   | 0,00      | 654   |  |  |  |  |
| <eeendai< th=""><th><b>B</b> Radvar je dedorega <b>S</b> Sel</th><th>onto na rabunu</th><th></th><th>350,00</th><th></th><th></th><th></th></eeendai<> | <b>B</b> Radvar je dedorega <b>S</b> Sel | onto na rabunu |            | 350,00  |        |           |       |  |  |  |  |
|                                                                                                    |                                          |                |            | - marcy | L      | V I Frond |       |  |  |  |  |
| < 2                                                                                                    | P5 Izpisi Popravi gaŭ                    | un Bačaj vse   | Vsi gepla  | ičani   |        |           |       |  |  |  |  |

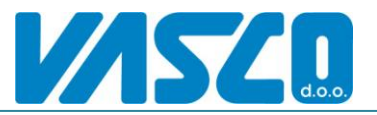

Ko smo tako vse želene račune označili, kreiramo datoteko za banko z gumbom [F6 pripravi za banko]. Odpre se okno z parametri za kreiranje datoteke. Na zgornjem gumbu -Pot za datoteko: nastavimo pot kamor bo program zapisal datoteko,

-Kaj pripravim? označimo želeno strukturo datoteke (sepa je novejši standard),

-Zap, številka paketa je št. Paketa v dnevu.

-Izberemo transakcijski računv kolikor jih imamo več ter potrdimo.

Na koncu moramo shraniti še seznam plačil z tipko F9 tako, da si bo program zapomnil, da so ti računi že plačani, in jih naslednjič več ne ponudi v plačilo. Datoteko nato uvozimo v bančnem programu.

|                                                                                                    | Octale pactavitve                                                                                                    |
|----------------------------------------------------------------------------------------------------|----------------------------------------------------------------------------------------------------|
|                                                                                                    |                                                                                                    |
| 1. Splošno 2. Ostali p                                                                                                    | parametri                                                                                                    |
| Pot za datoteko TKDIS                                                                                                    | .XML D:\                                                                                                    |
| Kaj pripravim                                                                                                    |                                                                                                    |
| SEPA Standard Zt                                                                                                    | bsXml-V2 (2009-2001)                                                                                                    |
| C ISO-SEPA (Hal-E-                                                                                                    | Bank-Xml (posamezni nalogi))                                                                                                    |
| C ISO-SEPA (Hal-E-                                                                                                    | Bank-Xml (množična plačila))                                                                                                    |
| (Ostalo) Prenos z                                                                                                    | a APP, SKB Net, I-LINK, Proklik                                                                                                    |
|                                                                                                    |                                                                                                    |
| Zap. številka paketa                                                                                                    | 1                                                                                                    |
|                                                                                                    |                                                                                                    |
| Počiliznje datoteke po                                                                                                    | E-počti NI primerpo za plačevanje pa bankol II                                                                                              |
| Pošiljanje datoteke po<br>Ročlij obrazce in datote                                                                                                    | E-pošti NI primerno za plačevanje na banko!!!                                                                                               |
| Pošiljanje datoteke po<br>Pošlji obrazce in datote                                                                                                    | E-pošti NI primerno za plačevanje na banko!!!<br>eko TKDIS.XML po E-pošti 🗌                                                                 |
| Pošiljanje datoteke po<br>Pošlji obrazce in datote<br>Transakcijski račun                                                                                                  | E-pošti NI primerno za plačevanje na banko!!!<br>eko TKDIS.XML po E-pošti 🗌                                                                 |
| Pošiljanje datoteke po<br>Pošlji obrazce in datote<br>Transakcijski račun<br>10100-00350321<br>02236-00116788                                                              | E-pošt NI primerno za plačevanje na banko!!!<br>eko TKDIS.XML po E-pošti<br>27 (Banka Koper)<br>47 (Nova Ljubijanska banka)                 |
| Pošiljanje datoteke po<br>Pošlji obrazce in datote<br>Transakcijski račun<br>C 10100-00350321<br>C 02236-00116788                                                          | E-pošt NI primerno za plačevanje na banko!!!<br>eko TKDIS.XML po E-pošti                                                                    |
| Pošiljanje datoteke po<br>Pošlji obrazce in datote<br>Transakcijski račun<br>© 10100-00350321<br>© 02236-00116788<br>Datum plačila                                         | E-pošt NI primerno za plačevanje na banko!!!<br>ko TKDIS.XML po E-pošti<br>27 (Banka Koper)<br>47 (Nova Ljubljanska banka)<br>25.05.2011    |
| Pošiljanje datoteke po<br>Pošlji obrazce in datote<br>Transakcijski račun<br>© 10100-00350321<br>© 02236-00116788<br>Datum plačila<br>Datum izpisa                         | E-pošt NI primerno za plačevanje na banko!!!     ebošti      27 (Banka Koper)     47 (Nova Ljubijanska banka)     25.05.2011     25.05.2011 |
| Pošiljanje datoteke po<br>Pošlji obrazce in datote<br>Transakcijski račun<br>© 10100-00350321<br>© 02236-00116788<br>Datum plačila<br>Datum izpisa<br>V datoteko TKDIS.TXT | E-pošti VII primerno za plačevanje na banko!!! eko TKDIS.XML po E-pošti       Z7 (Banka Koper)     47 (Nova Ljubijanska banka)              |

### Likvidacija dokumentov (opcijsko v povezavi z elektronskim arhivom)

Likvidacija dokumentov je smiselna predvsem v kolikor se prejeti dokumenti tudi skenirajo tako, da vse poteka elektronsko. Možna sta dva poteka dogodkov.

- 1- Na sprejemu v podjetju uporabnik vnese vso pošto v program ter jo tudi skenira v elektronski arhiv. Vodja, direktor oziroma likvidator nato dokumente elektronsko likvidira (potrdi pravilnost v programu). Likvidator lahko dokumente razvrstiti po stroškovnih mestih kot pomoč računovodji pri kontiranju. Za vse likvidirane dokumente je možno pripravit še nalog za banko. Računovodja dokumente svojem programu še opremi z DDV in konti ter prenese v glavno knjigo.
- 2- Dokumenti se vnašajo v računovodstvu, skenirajo ter ponudijo uporabniku (vodji, direktorju oziroma likvidatorju) v elektronsko likvidacijo. Ta dokument na svojem računalniku likvidira ali zavrne. Seveda ga lahko opremi tudi stroškovnimi mesti. Na koncu računovodja doda DDV ter konte in prenese v glavno knjigo.

### Elektronski arhiv z skeniranjem dokumentov (opcijsko)

Skeniranje dokumentov poteka lahko v podjetju ali v računovodskem servisu. Ob vnosu dokumenta v program je potrebno prvo stran dokumenta opremiti z nalepko (črtno kodo), ter kodo iz nalepke vnesti v za to pripravljeno polje na vnosni maski dokumenta. Nalepke se lahko predhodno tiskajo v programu (meni 3.S.3.) na ZweckForm 3420 format z laserskim tiskalnikom. Ko smo tako poknjižili in nalepili več dokumentov vložimo dokumente v skener ter v meniju 3.S.2. zaženemo skeniranje. Pomembno je, da je koda vnesena na prvi strani dokumenta, zadaj pa so priložene pripadajoče strani, nato sledi naslednji dokument z kodo itd. Na tak način program po

kodi iz nalepke prepozna dokumentu kateremu spada določen sken, nam ра ni potrebno skenirati vsak dokument posebej, kar bi bilo zelo zamudno. Po uspešnem skeniranju z gumbom [Shrani v bazo] zapišemo oziroma shranimo skene v bazo. Poleg same slike dokumenta se v bazo shrani tudi ocr teksta, kar nam kasneje omogoči tudi iskanje besedila skeniranih ро dokumentih.

| Nasta                                                   | vitve in skeniranje dokumentov<br>atno VDuplex () Skeniranje<br>DOKUMENTI<br>VODotaja Uspešno zapisan<br>VODo101 Rev: | Stran 1 Tekst 1 Predogled                                                                                                    | •••••••••••••••••••••••••••••••••••••• |
|---------------------------------------------------------|----------------------------------------------------------------------------------------------------|----------------------------------------------------------------------------------------------------|----------------------------------------|
| Tabela:<br>Števika:                                     | KPF_PRILOGE<br>Leto:                                                                                                  | ener Tradoff Gysfold Register Bredester                                                                                                    |                                        |
| 2<br>Koda:<br>Baza:<br>Tabela:<br>Števika:              | ☑ Obstaja Uspešno zapisan<br>V000101 Rev:       KPF_PRILOGE       Leto:                                               | E Constanting Constanting Cons |                                        |
| 3<br>Koda:<br>Baza:<br>Tabela:<br>Števika:              | ✓ Obstaja □ Uspešno zapisan     V000102 Rev:     Ref_PRILOGE     Leto:                                                | An and and and and and and and and and an                                                                                                    |                                        |
| <b>4</b><br>Koda:<br>Baza:<br>Tabela:<br>Števika:       | Obstaja Uspešno zapisan     V000102     Rev:      KPF_PRILOGE     Leto:                                               | An on Without A                                                                                                    |                                        |
| <mark>5</mark><br>Koda:<br>Baza:<br>Tabela:<br>Števika: | ✓ Obstaja □ Uspešno zapisan     V000103 Rev:     KPF_PRILOGE     Leto:                                                | success and set of the set of the |                                        |

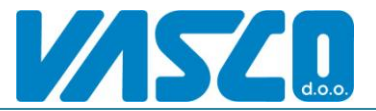

# Web-Blagajna

Web Blagajna je namenjena vnosu blagajniških prejemkov in izdatkov. Iz vnesenih podatkov poleg prejemka ali izdatka izpišemo blagajniški dnevnik, računovodja pa lahko kreira avtomatično temeljnico za glavno knjigo.

#### -Vnos dogodkov

V osnovni maski imamo na ekranu seznam vnesenih dokumentov. Za vnos novega dogodka najprej izberemo tip dogodka nato pa kliknemo tipko F2 za vnos.

| Podjetje d.o.      | o. WebVasco ve   | rzija: 26.05.<br>(PFW 4 | 2011 09:49<br>Blagaina | 8. Vzdrževa   | nie X Iz    | hod          |               |                      |                 |                               |               |            | ×           |
|--------------------|------------------|-------------------------|------------------------|---------------|-------------|--------------|---------------|----------------------|-----------------|-------------------------------|---------------|------------|-------------|
| 21 old The kinjige | Erridee or       |                         | biagajira              | of filosilero | nje naz     | 100          |               |                      |                 |                               | GKW           | PLAČE KPF  | W BLAW SKEN |
| Blagaina           | +                |                         |                        |               | 2           |              | 2             |                      | 2               |                               | 2             |            |             |
| v                  | nos dogodkov     | Blaga                   | njniški dnevr          | nik I         | zpis prejem | kov          | Izpis izdatko | v Izpis se           | znama prejemko  | <ul> <li>Izpis sez</li> </ul> | nama izdatkov | /          |             |
| 🕌 Blagajniški l    | PREJEMKI         |                         |                        |               |             |              |               |                      |                 |                               |               |            |             |
| Prijavljen kot:    | Administrat      | or Admin                | istrator               |               |             |              |               |                      |                 |                               |               |            |             |
| Tip dogodka        | a<br>i           | C                       | Izdatki                |               |             | Datum o      | 1 26.04.      | 2011 <del>v</del> do | 26.05.2011      | •                             |               |            |             |
| - rejenik          |                  |                         | Luutiu                 |               |             |              |               |                      |                 | _                             |               |            |             |
| Izberi obdob       | je prikaza       | 30 dn                   |                        |               | •           |              |               | Poisći               |                 |                               |               |            |             |
| Prostor za grup    |                  |                         |                        |               |             |              |               |                      |                 |                               |               |            |             |
| STEVILKA LETO      | TIP DATUM        | VPLACNIK                | PARTNER                | VPLACNIK1     | VPLACNIK2   | OPOMBA       |               | KOMERCIALIST         | ZNESEK ZNESE    | K_V_VALUT                     | DATUM_PRE     | INOSA OPON | 1BA2 VALUTA |
| 2 2011             | 0 10.05.2011     | Janez                   | 0                      |               |             | Vnos preko W | eb-TOMS-NB    | LIK1                 | 100,00          | 0,00                          | )             |            | 0           |
|                    |                  |                         |                        |               |             |              |               |                      |                 |                               |               |            |             |
|                    |                  |                         |                        |               |             |              |               |                      |                 |                               |               |            |             |
|                    |                  |                         |                        |               |             |              |               |                      |                 |                               |               |            |             |
|                    |                  |                         |                        |               |             |              |               |                      |                 |                               |               |            |             |
|                    |                  |                         |                        |               |             |              |               |                      |                 |                               |               |            |             |
|                    |                  |                         |                        |               |             |              |               |                      |                 |                               |               |            |             |
|                    |                  |                         |                        |               |             |              |               |                      |                 |                               |               |            |             |
|                    |                  |                         |                        |               |             |              |               |                      |                 |                               |               |            |             |
|                    |                  |                         |                        |               |             |              |               |                      |                 |                               |               |            |             |
|                    |                  |                         |                        |               |             |              |               |                      |                 |                               |               |            |             |
|                    |                  |                         |                        |               |             |              |               |                      |                 |                               |               |            |             |
|                    |                  |                         |                        |               |             |              |               |                      |                 |                               |               |            |             |
|                    |                  |                         |                        |               |             |              |               |                      |                 |                               |               |            |             |
| F2 Prejer          | mki 📑 🟦 F3       | Izdatki                 | EI                     | NTER Popra    | vi 🚺        | ESC Izhod    |               |                      |                 | 6                             | F6 Izpis      | 1          |             |
|                    |                  |                         | Zapi                   | isov 1 od 1   |             |              |               |                      |                 |                               |               |            |             |
| Uporabnik: Adm     | inistrator Admir | istral Prav             | ice na kon             | tih: +*       | Pravice:    | +0+0+0 U     | RL: http://ww | wy Baza: 192.        | 168.1.1:d:\vasc | o\podatki\                    | SOBER\WEB     | VPOGLE     |             |
| 1-1                |                  |                         |                        |               | 1.2010      |              |               |                      |                 | - de la sua da                |               |            |             |

Na vnosni maski program ponudi datum dogodka, mi pa najprej vpišemo vplačnika. Potem sledi vnos postavk, kjer vnesemo opis in znesek, opcijsko pa tudi tip plačila, konto, partnerja,

stroškovno mesto vezo in datum dokumenta. Z gumbom F6 Tiskaj prejemek ali izdatek tudi natisnemo.

| Nodjetje 🔛   | d.o.o. W  | /ebVasco verzij        | a: 26.05.2011 09:49            |                  |                 |          |          |          |                     |            |                |                   |
|--------------|-----------|------------------------|--------------------------------|------------------|-----------------|----------|----------|----------|---------------------|------------|----------------|-------------------|
| 1. Glavna kr | njiga 2   | . Plače 3. KPl         | FW 4. Blagajna 8. Vz           | drževanje X      | l. Izhod        |          |          |          |                     |            |                |                   |
|              |           |                        |                                |                  |                 |          |          |          |                     |            | GKW PLA        | ČE KPFW BLAW SKEN |
| Plagaina     |           | +                      |                                | 2                | 2               | 2        | 6        |          | 2                   |            | 2              |                   |
| biagajiia    | Vnos      | dogodkov               | Blagajniški dnevnik            | Izpis pre        | jemkov          | Izpis iz | datkov   | Izpis    | seznama prejemkov   | Izpis sezr | nama izdatkov  |                   |
| Ponrav       | lianie PR | EIEMKA                 |                                |                  |                 |          |          |          |                     |            |                |                   |
| Drinukon     | koti A    | dministrator           | Administrator                  |                  |                 |          |          |          |                     |            |                |                   |
| rijavijen    | KUL. A    | unninistrator          | Administrator                  |                  |                 |          |          |          |                     |            |                |                   |
| Številka     |           | 3 Leto                 | 2011                           |                  |                 |          |          |          |                     |            |                |                   |
| Datum        | 26.05.2   | 011                    | 1                              |                  |                 |          |          |          |                     |            |                |                   |
| Vplačnik     | JANEZ N   | IOVAK                  |                                |                  |                 | S        |          |          |                     |            |                |                   |
|              |           |                        |                                |                  |                 |          |          |          |                     |            |                |                   |
|              |           |                        |                                |                  |                 |          |          |          |                     |            |                |                   |
|              |           |                        |                                |                  |                 |          |          |          |                     |            |                |                   |
| Opis (       | prejeml   | <b>ca</b> (iskanje mo: | žno po šifri ali delu opisa, p | ootem pritisnite | ENTER)          | Z        | nesek    | 1        | Fip plačila         |            | Konto          |                   |
| 1.X PL       | AČILO RA  | AČUNA                  |                                |                  |                 | S        | 150,0    | EUR      | Gotovina            | •          | (1200) TERJATV | E DO KUPCEV 🧹     |
| Pa           | rtner (S  | 02) DELKO D.O.         | 0. /                           | St. mesto        | (0) ???         |          | ZR       | ačun-Ve  | za 5632.2011        |            | Datum dok.     | 1.05.2011         |
|              | <u> </u>  | .,                     | <u>-</u>                       |                  |                 |          | <u> </u> |          |                     |            | (a) and        |                   |
| 2. <u>X</u>  |           |                        |                                | 1                |                 | S        | 0,0      | EUR      |                     | -          | (0) ???        | <u> </u>          |
| Pa           | rtner (0  | ) ???                  | 1                              | St. mesto        | (0) ???         |          | √ R      | ačun-Ve  | za                  |            | Datum dok.     |                   |
| 3. X         |           |                        |                                |                  |                 | S        | 0,0      | EUR      |                     | -          | (0) ???        | 4                 |
| Pa           | rtner (0  | ) ???                  | 1                              | St. mesto        | (0) ???         | _        | I R      | ačun-Ve  | za                  |            | Datum dok.     |                   |
|              |           |                        | <u></u>                        | ,                |                 |          |          | -        |                     |            | (0) 222        |                   |
| 4. X         | . 10      | 1 222                  |                                |                  | (0) 222         | 5        | 0,0      | EUR      |                     |            | (o)            | 4                 |
| Pa           | rtner (u  | y eec                  | 4                              | St. mesto        | (0) ***         |          | K        | acun-ve  | za                  |            | Datum dok.     |                   |
| 5. X         |           |                        |                                |                  |                 | S        | 0,0      | EUR      |                     | -          | (0) ???        | 1                 |
| -            |           |                        |                                | 1                | 100.000         |          |          | ×        | 4.50                | ~          |                |                   |
|              |           |                        |                                |                  |                 |          | S        | cupaj    | 150,                | 00         |                |                   |
|              |           |                        |                                | 5                |                 |          |          |          |                     |            |                | <u> </u>          |
|              |           |                        |                                | Č.               | F6 Shrani in Iz | oiši     |          |          | Sec. 1              | / F9 Sh    | rani 🔰         | ESC Prekliči      |
|              |           |                        | Zapisov 2                      | od 2             |                 |          |          |          |                     |            |                |                   |
| Unample 2    |           | and a start of a       | net Denvice and hear 12        | * 0              |                 | 01.64    |          | Denne 10 | 216911              |            |                | cut               |
| oporabnik: A | Auminist  | rator Administ         | rai Pravice na Kontin: +       | Pravi            | ce: +0+0+0 0    | nu: nttp | c//www.x | Daz9: 19 | 2.100.1.1:0:\Vasco\ | podatki\S  | ODER WEB_VPU   |                   |

### -Izpisi iz WebBlagajne

Med izpisi blagajne najdemo izpis blagajniškega dnevnika, prejemkov, izdatkov in seznama le teh. Pri izpisu dnevnika je možno ločiti tudi po tipu plačila (kartice, gotovina,...)

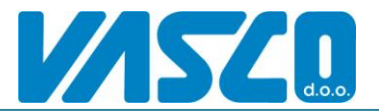

# Web-Fakturiranje (v delu)

Modul je namenjen vnosu izdanih računov brez vodenja zalog.

# Web-Potni nalogi (v delu)

Modul je namenjen vnosu potnih nalogov ter obračunu le teh.